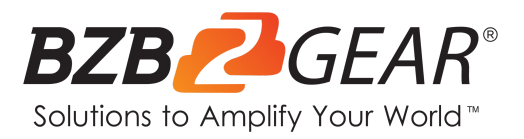

# **BG-UPTZ**

## 12x/20x/30x Universal PTZ HDMI/SDI/USB 3.0 RS232/485 Live Streaming Camera Series

# **User Manual**

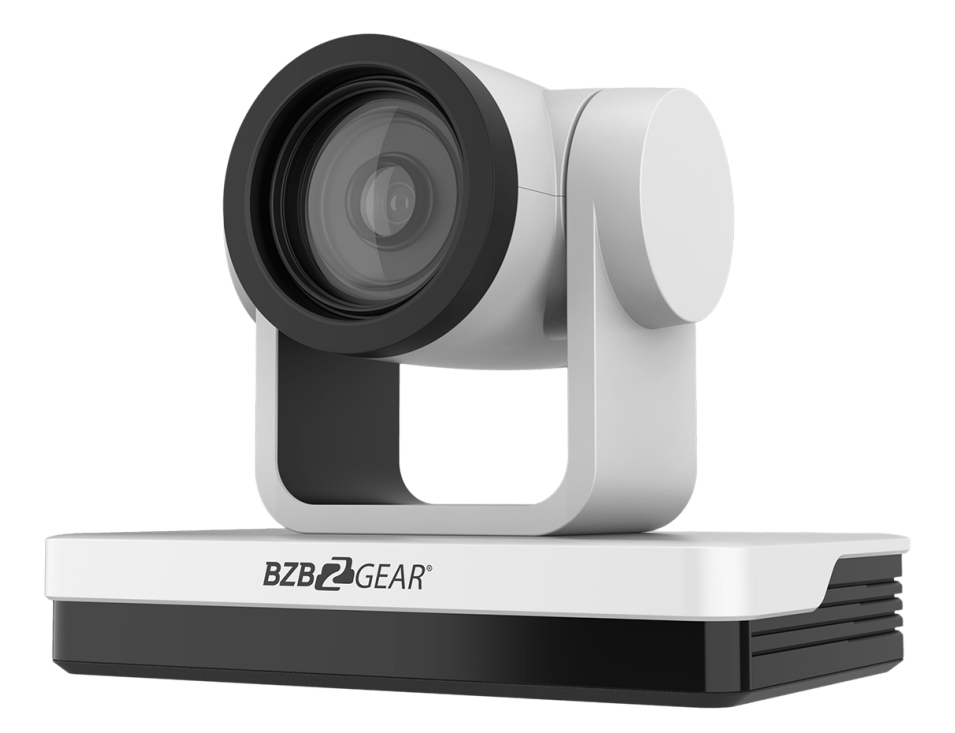

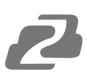

## TABLE OF CONTENTS

| Statement                             | 4  |
|---------------------------------------|----|
| Safety Precaution                     | 4  |
| Introduction                          | 5  |
| Features                              | 5  |
| Packing List                          | 6  |
| Specifications                        | 7  |
| Operation Controls and Functions      | 8  |
| Interfaces and Connection             | 9  |
| Mounting Brackets                     | 10 |
| RS-232 Interface                      | 13 |
| Remote Control                        | 15 |
| Network Configuration                 | 20 |
| Serial Port Communication and Control | 23 |
| Maintenance and Troubleshooting       | 31 |
| Tech Support                          | 32 |
| Warranty                              | 32 |
| Mission Statement                     | 32 |
| Copyright                             | 32 |

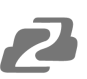

## Statement

Please read these instructions carefully before connecting, operating, or configuring this product. Please save this manual for future reference.

## **Safety Precaution**

- To prevent damaging this product, avoid heavy pressure, strong vibration, or immersion during transportation, storage, and installation.
- The housing of this product is made of organic materials. Do not expose to any liquid, gas, or solids which may corrode the shell.
- Do not expose the product to rain or moisture.
- To prevent the risk of electric shock, do not open the case. Installation and maintenance should only be carried out by qualified technicians.
- Do not use the product beyond the specified temperature, humidity, or power supply specifications.
- This product does not contain parts that can be maintained or repaired by users.
   Damage caused by dismantling the product without authorization from BZBGEAR is not covered under the warranty policy.
- Installation and use of this product must strictly comply with local electrical safety standards. The power supply of the product is ±12V, the max electrical current is 2A.
- Wipe it with a soft, dry cloth when cleaning the camera lens. Wipe it gently with a mild detergent if needed. Do not use strong or corrosive detergents to avoid scratching the lens and affecting the image.
- Do not rotate the camera head aggressively, otherwise it may cause mechanical failure.
- This product should be placed on a stable desktop or on a horizontal surface. Do not install the product obliquely, otherwise it may display an inclined image.
- Ensure there are no obstacles within the rotation circumference of the holder.
- Do not power on until cabling installation is complete for proper operation and synchronizing.
- Electromagnetic fields at specific frequencies may affect the video image. This product is Class A. It may cause radio interference in household applications. Appropriate measures are required.

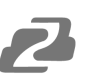

## Introduction

The BG-UPTZ series of cameras are packed with features, superior performance, and multiple simultaneous outputs. With its crisp 1080p60 imaging, simultaneous USB 3.0, HDMI, 3G-SDI and IP streaming capabilities these cameras perform well in a wide array of scenarios. The BG-UPTZ features advanced ISP processing algorithms, offering vivid and high-resolution video with a strong sense of depth and fantastic color rendition. It also supports H.264/H.265 encoding for more fluid motion under low bandwidth conditions.

The BG-UPTZ supports multiple forms of control including IR remote, RS232/RS485 (VISCA, PELCO-D, PELCO-P), a browser interface, and IP control protocols (ONVIF, IP VISCA). This series of cameras also allows for external audio to be embedded directly into the video stream via a 3.5mm stereo mini jack. With these robust features, users are able to stream directly to platforms such as YouTube, Twitch, and Facebook using RTSP or RTMP protocols without the need for a capture card.

## **Features**

- Full HD Resolution: 1/2.8-inch-high quality CMOS sensor. Resolution is up to 1920x1080 with frame rates up to 60 fps.
- Multiple Optical Zoom Lens Options: 12X/20X/30X optical zoom lens options available.
- Leading Auto Focus Technology: Fast, accurate, and stable auto focusing technology.
- Low Noise and High SNR: High SNR image is achieved with low noise CMOS. Advanced 2D/3D noise reduction technology further reduces image noise while ensuring high clarity.
- Multiple video output interfaces: HDMI, 3G-SDI, USB, LAN.
   Simultaneously output audio and video signal via HDMI, SDI, USB, and LAN.
   SDI output capable of sending signals of 1080P@60fps up to 100M.
- Multiple Audio/Video Compression Standards: Support H.264/H.265 video compression, up to 1920×1080 resolution 60 fps; support AAC, MP3 and G.711A audio compression, 8000,16000,32000,44100,48000 sampling frequencies.
- Built-in Gravity Sensor: Supports PTZ auto-flip functionality for simple installation.
- Multiple Network Protocols: ONVIF, GB/T28181, RTSP, RTMP / RTMP(s) protocols; Supports RTMP push mode, connectable to streaming servers (Wowza / FMS); Supports RTP multicast mode; Supports full command VISCA / VISCA IP control protocol.

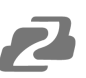

- **Control Interface:** RS485, RS232 (cascade connection)
- Multiple Control Protocol: Support VISCA, PELCO-D, PELCO-P protocols; Supports automatic identification protocols.
- Quiet Pan / Tilt Movement: Designed with high accuracy step driving motor, camera pans and tilts quietly and smoothly.
- Multiple presets: Up to 255 presets (10 presets via remote control).
- IR / Wireless Remote Control: Users can choose IR remote control or wireless remote control according to different conditions (Sold Separately). The 2.4G wireless remote control is unaffected by angles, distance, or infrared interference.
- **Multiple Application:** Online-education, lecture capture, webcasting, video conferencing, tele-medicine, unified communication, emergency command and control systems, etc.

## **Packing List**

- 1x BZBGEAR BG-UPTZ Camera
- 1x 12V/1.5A Power Supply
- 1x RS232 Control Cable

- 1x IR Remote Control
- 1x User Manual

# **Specifications**

| Model                                 | 12X                                                                                                    | 20X                                    | 30X                  |  |
|---------------------------------------|----------------------------------------------------------------------------------------------------|----------------------------------------|----------------------|--|
| Camera Parameters                     |                                                                                                    |                                        |                      |  |
| Optical Zoom                          | 12X<br>f=3.9-46.8mm                                                                                                    | 20X<br>f=5.2-104mm                     | 30X<br>f=4.3-129mm   |  |
| Sensor                                | 1/2.8-inch high qualit                                                                                                    | y HD CMOS sensor                       |                      |  |
| Effective Pixels                      | 16: 9, 2.07 megapixe                                                                                                    |                                        |                      |  |
| Video Format                          | HDMI/SDI video format           1080P60/50/30/25/59.94/29.97, 1080l60/50/59.94, 720P60/50/30/25/59.94/29.97           USB3.0 interface video format:           Main-Stream: YUY2/MJPEG/NV12/H.264/H.265:           1920×1080P30,1280×720P30,1024×576P30,960×540P30,800×448P30,720×480P30,640×360P30,           640×480P30,320×176P30           Sub-Stream: YUY2/NV12: 640×360P30,640×480P30,320×176P30           MJPEG/H.264/H.265: 1920×1080P30,1280×720P30,           1024×576P30.960×540P30.800×448P30,720×480P30,320×176P30 |                                        |                      |  |
| View Angle                            | 72.5° (W)<br>6.3°(T)                                                                                                    | 54.7° (W)<br>3.3°(T)                   | 65.1°(W)<br>2.34°(T) |  |
| AV                                    | F1.8 – F2.4                                                                                                    | F1.5~ F3.0                             | F1.6 – F4.7          |  |
| Digital Zoom                          | 12X/20X/30X                                                                                                    | 1                                      |                      |  |
| Minimum Illumination                  | 0.5Lux (F1.8, AGC O                                                                                                    | N)                                     |                      |  |
| DNR                                   | 2D & 3D DNR                                                                                                    |                                        |                      |  |
| White Balance                         | Auto / Manual/ One Push/ Specify color temperature (range: 2400k-7100k)                                                                                                    |                                        |                      |  |
| Focus/Aperture/<br>Electronic Shutter | Auto/Manual/One Push Focus                                                                                                    |                                        |                      |  |
| Iris                                  | Auto/Manual                                                                                                    |                                        |                      |  |
| Shutter                               | Auto/Manual                                                                                                    |                                        |                      |  |
| BLC                                   | ON/OFF                                                                                                    |                                        |                      |  |
| WDR                                   | OFF/ Dynamic level a                                                                                                    | OFF/ Dynamic level adjustment          |                      |  |
| Video Adjustment                      | Brightness, Color, Sa                                                                                                    | turation, Contrast, Sharpness, B/W mod | le, Gamma curve      |  |
| SNR                                   | >50dB                                                                                                    |                                        |                      |  |
| Input/output Interfac                 | e                                                                                                    |                                        |                      |  |
| Interface                             | HDMI, 3G-SDI, LAN, USB 3.0, RS232-IN/OUT, RS422 (compatible with RS485), Stereo 3.5mm LINE-IN, rotary DIP switch, DC 12V port, power switch                                                                                                    |                                        |                      |  |
| Video Output                          | HDMI, SDI, LAN, USB 3.0                                                                                                    |                                        |                      |  |
| Video Stream                          | Dual stream output                                                                                                    |                                        |                      |  |
| Video Compression<br>Format           | LAN Interface: H.265, H.264, Dual stream output<br>USB 3.0 Interface: YUY2, MJPEG, H.264, NV12, H.265                                                                                                    |                                        |                      |  |
| Audio Input Interface                 | Stereo 3.5mm linear input                                                                                                    |                                        |                      |  |
| Audio Output Interface                | HDMI, SDI, LAN, USB 3.0                                                                                                    |                                        |                      |  |
| Audio Compression<br>Format           | AAC/MP3/G.711A                                                                                                    |                                        |                      |  |
| Control Interface                     | RS232, RS485                                                                                                    |                                        |                      |  |
| Control Protocol                      | VISCA / Pelco-D / Pelco-P, Baud Rates: 115200/9600/4800/2400bps                                                                                                    |                                        |                      |  |
| Power Interface                       | HEC3800 outlet (DC12V)                                                                                                    |                                        |                      |  |
| Input Voltage                         | DC12V±10%                                                                                                    |                                        |                      |  |

| Input Electric Current | Maximum: 1A                                                                                                    |
|------------------------|----------------------------------------------------------------------------------------------------|
| Power Consumption      | Maximum: 12W                                                                                                    |
| Network Protocols      | TCP/IP, RTSP, RTMP, ONVIF, GB/T28181<br>Network VISCA control protocol.<br>Supports remote upgrade, reboot, and reset |
| USB Communication      | UVC (Video), UAC (UAC)                                                                                                |
| PTZ Parameter          |                                                                                                    |
| Pan/Tilt Rotation      | ±170°, -30°~+90°                                                                                                    |
| Pan Control Speed      | 0.1 - 60°/sec                                                                                                    |
| Tilt Control Speed     | 0.1- 30°/sec                                                                                                    |
| Preset Speed           | Pan: 60°/sec, Tilt: 30°/sec                                                                                           |
| Preset Number          | 255 presets (10 presets via remote control)                                                                           |
| Other Parameter        |                                                                                                    |
| Stored Temperature     | -10°C~+60°C                                                                                                    |
| Storage Humidity       | 20%~95%                                                                                                    |
| Working Temperature    | -10°C~+50°C                                                                                                    |
| Working Humidity       | 20%~80%                                                                                                    |
| Dimension              | 178mmX115.5mmX150.9mm                                                                                                 |
| Weight                 | 1.38KG                                                                                                    |
| Attachment             |                                                                                                    |
| Package                | 12V/1.5A Power supply, RS232 control cable, IR Remote Control, User Manual                                            |
| Optional Accessories   | Ceiling / wall mount (additional cost)                                                                                |

# **Operation Controls and Functions**

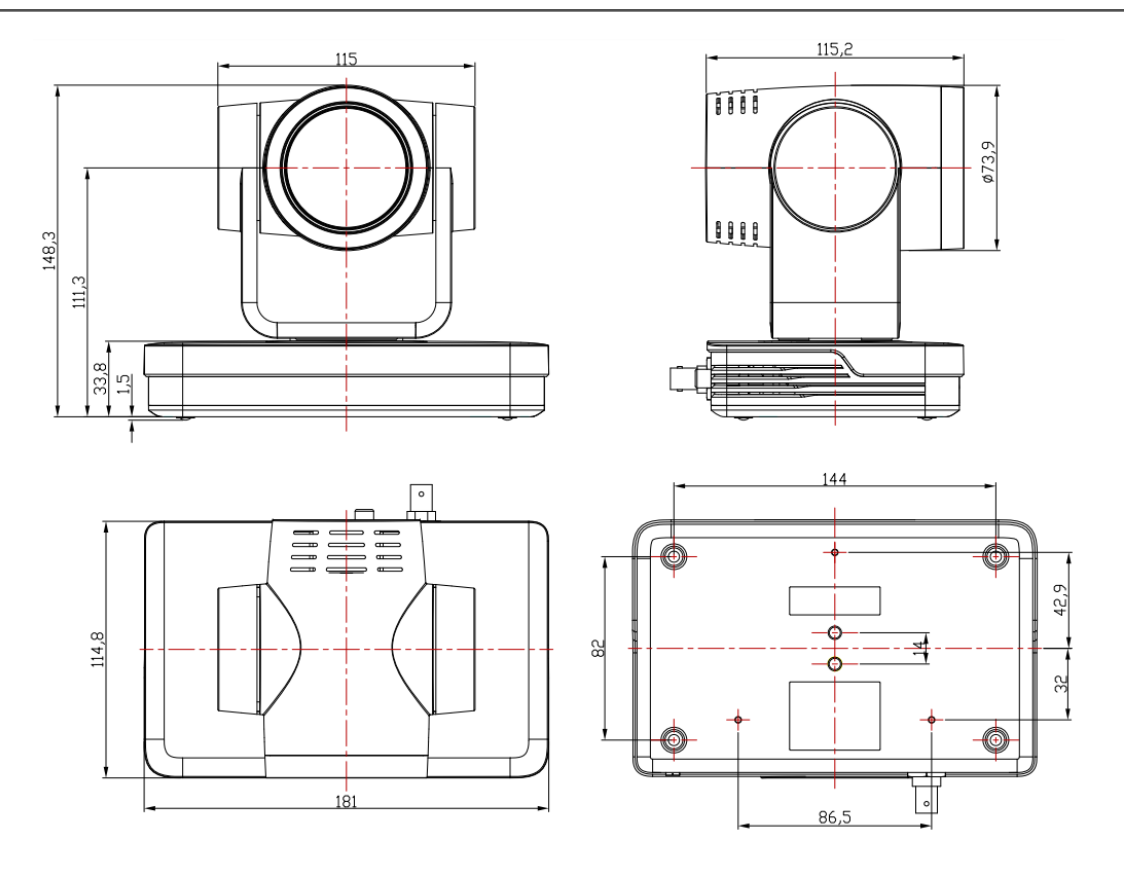

Address: 830 National Drive #140, Sacramento, CA 95834, USA • Tel: +1(888)499-9906 • Email: support@bzbgear.com 8

## Interfaces and Connection

| No. | Name                                    |
|-----|-----------------------------------------|
| 1   | HDMI Output                             |
| 2   | USB 3.0 Output                          |
| 3   | SDI Output                              |
| 4   | 3.5mm Audio Input Interface (Line-in)   |
| 5   | Rotary DIP Switch                       |
| 6   | RS232 Control Interface (input)         |
| 7   | RS232 Control Interface (output)        |
| 8   | RS422 Interface (Compatible with RS485) |
| 9   | Network Interface (LAN)                 |
| 10  | DC12V Input Power Supply Socket         |
| 11  | Power Switch                            |

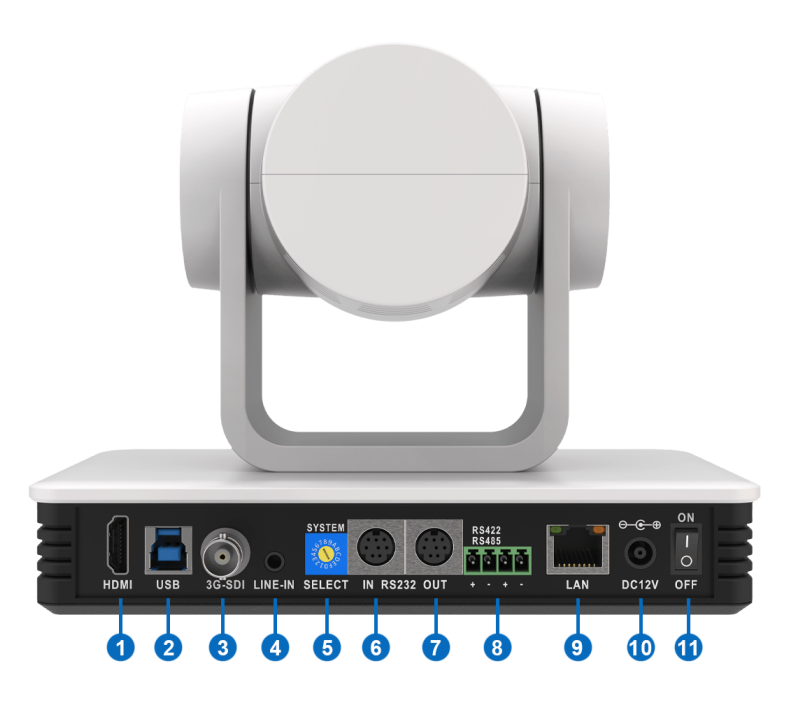

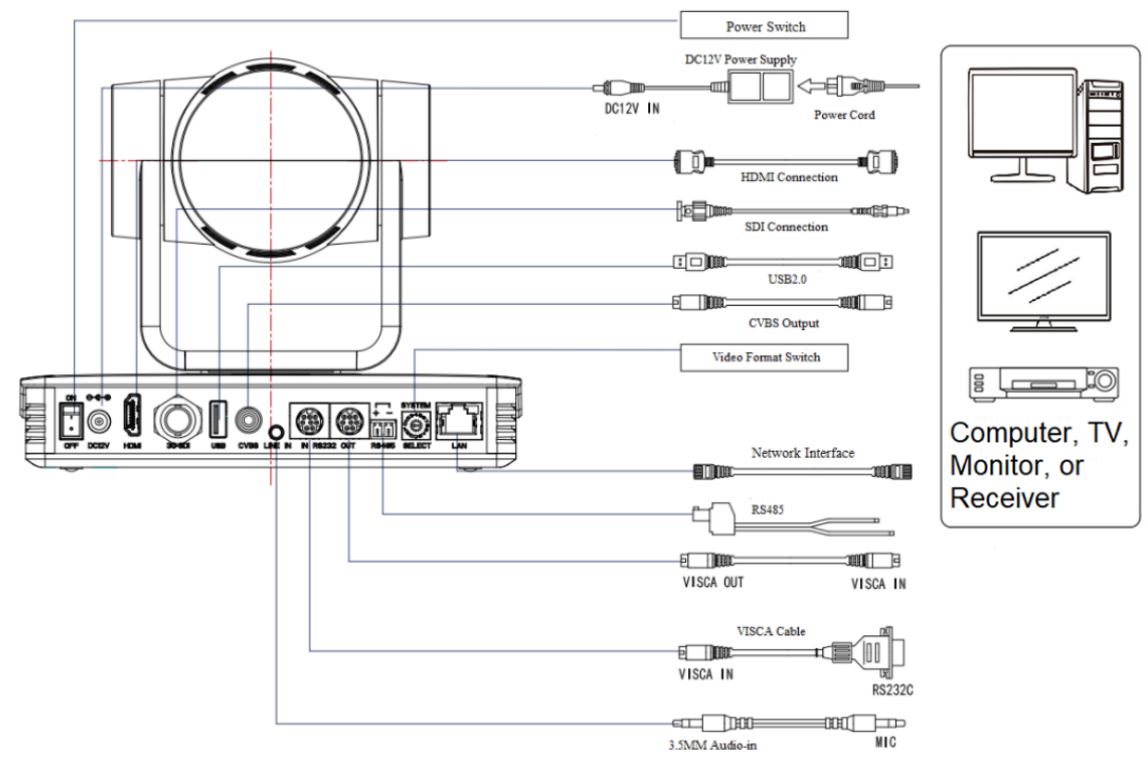

#### Wiring Diagram

- 1. After powering on and system self-check, the camera will automatically return to the preset (0) position if it has been pre-set.
- The default address for the IR remote control is 1.
   If restored to factory defaults, the remote control address will be restored to 1.

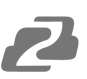

## **Mounting Brackets**

**Notes:** Ceiling or wall mounting brackets should only be installed on sturdy walls rated to support mounted objects. For safety reasons, plasterboard is not recommended.

• Wall Mounting:

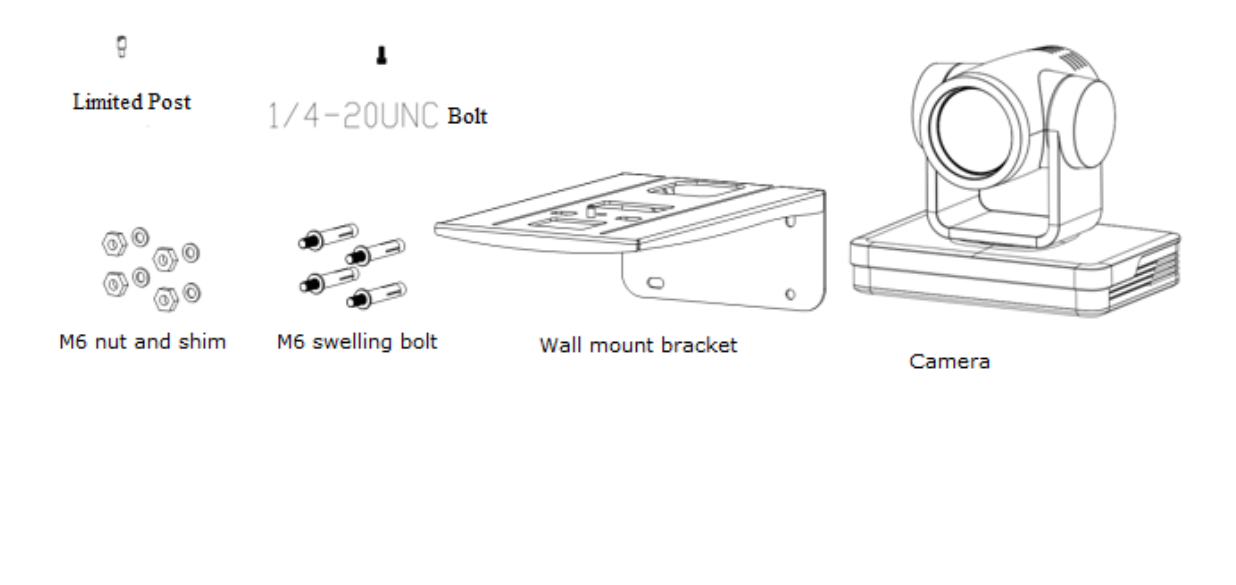

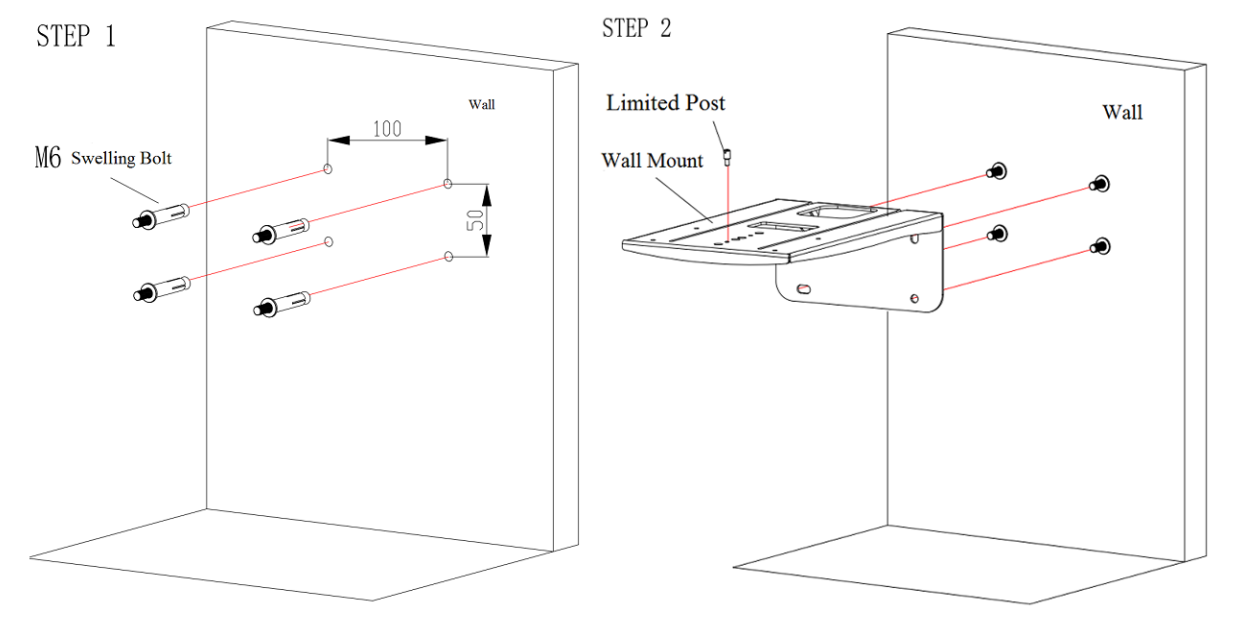

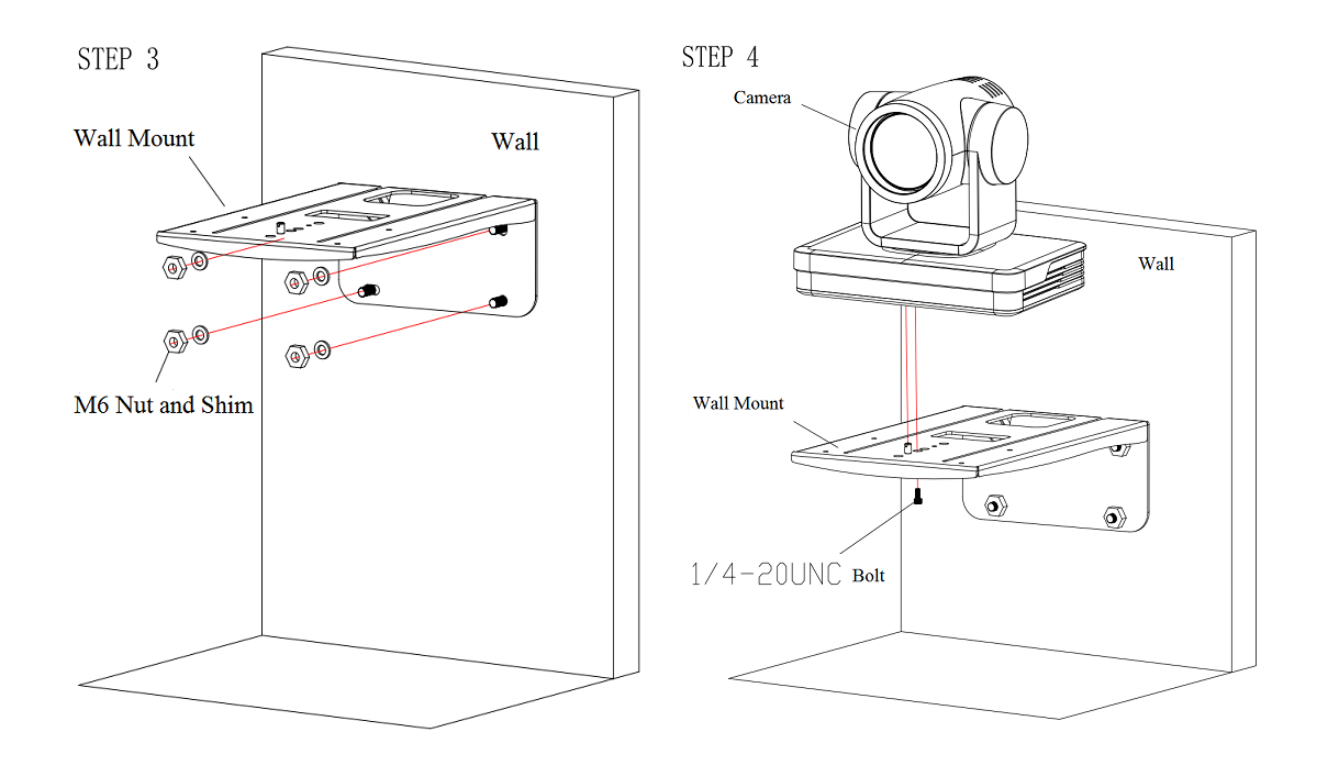

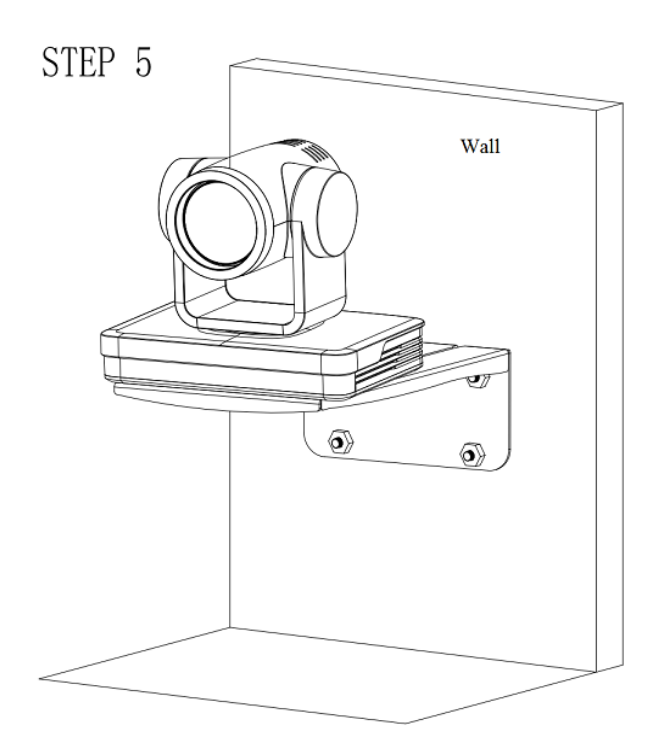

Address: 830 National Drive #140, Sacramento, CA 95834, USA • Tel: +1(888)499-9906 • Email: support@bzbgear.com 11

2

• Ceiling Mounting

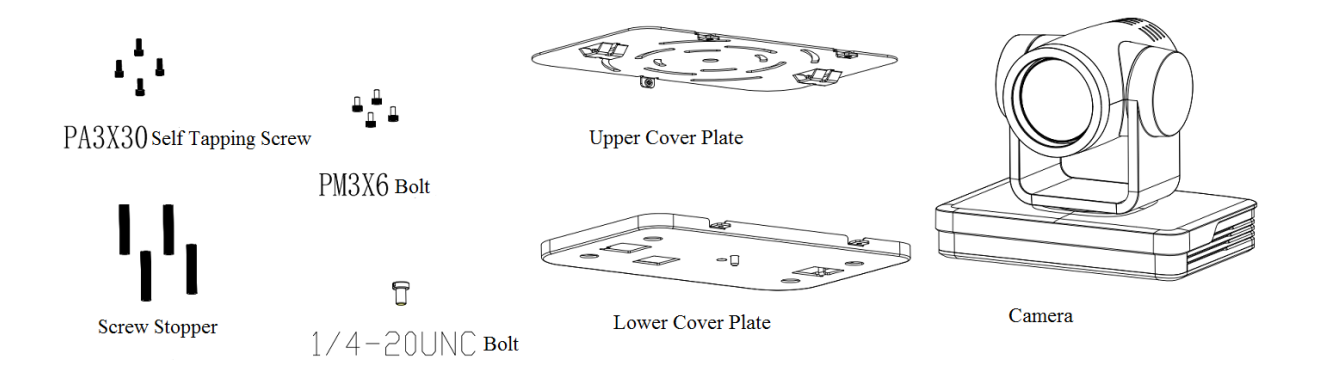

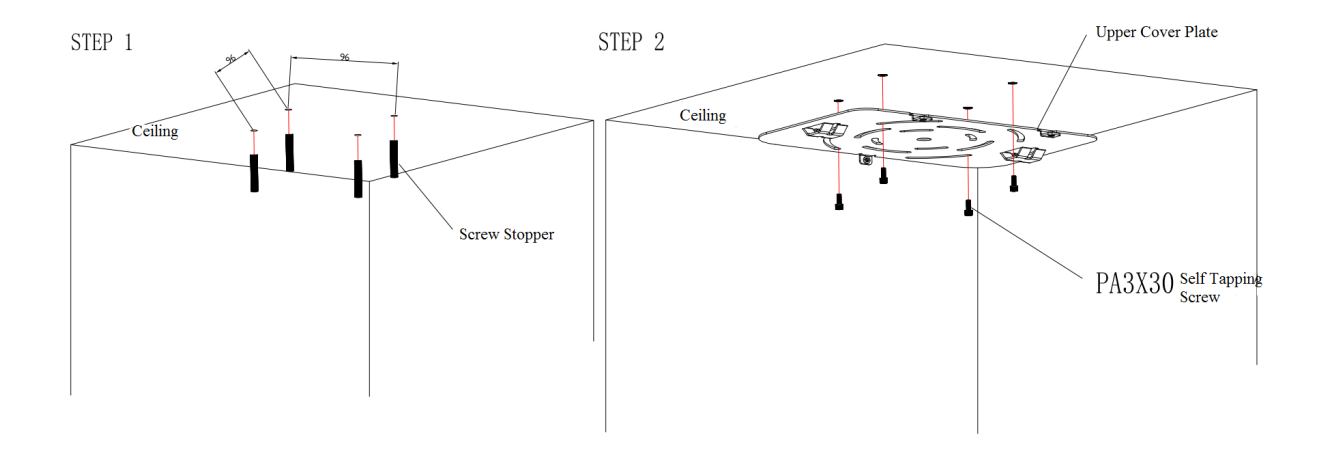

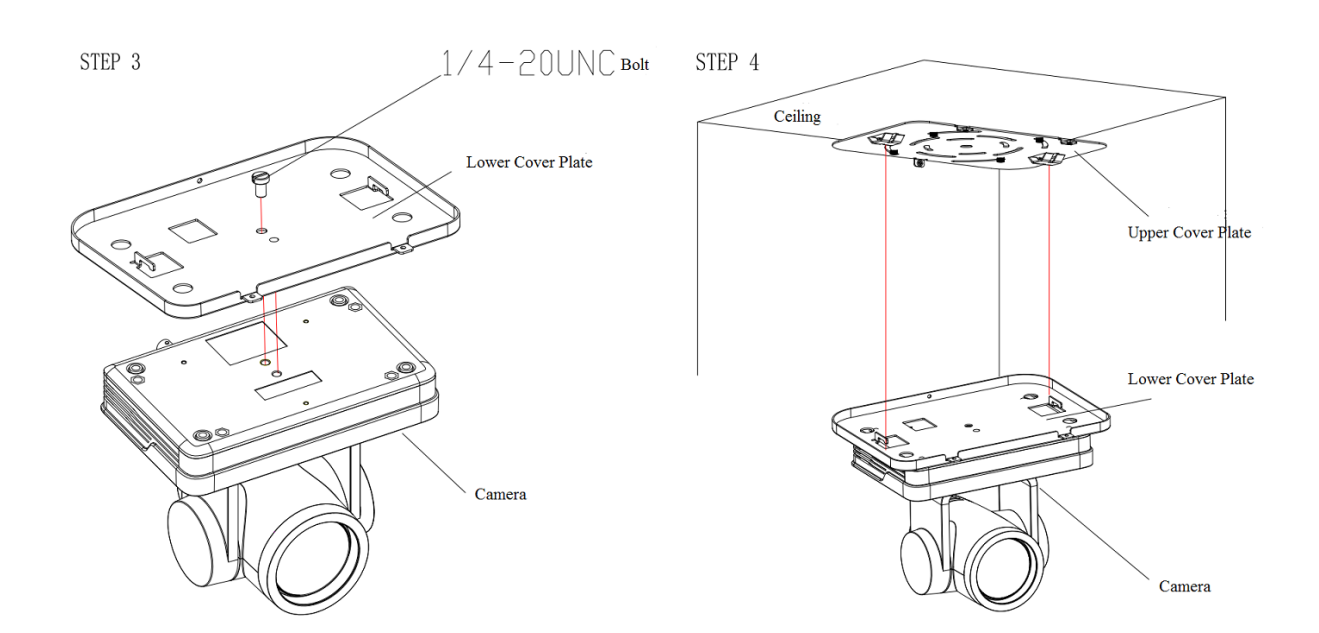

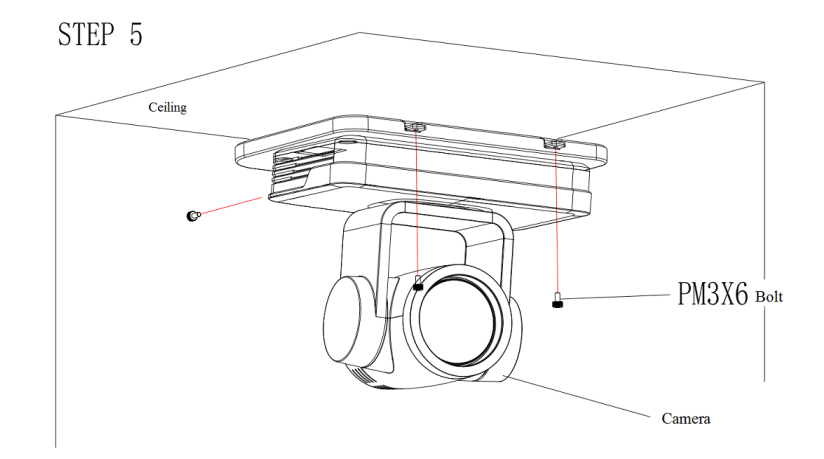

## **RS-232 Interface**

#### **RS-232 Interface Definition**

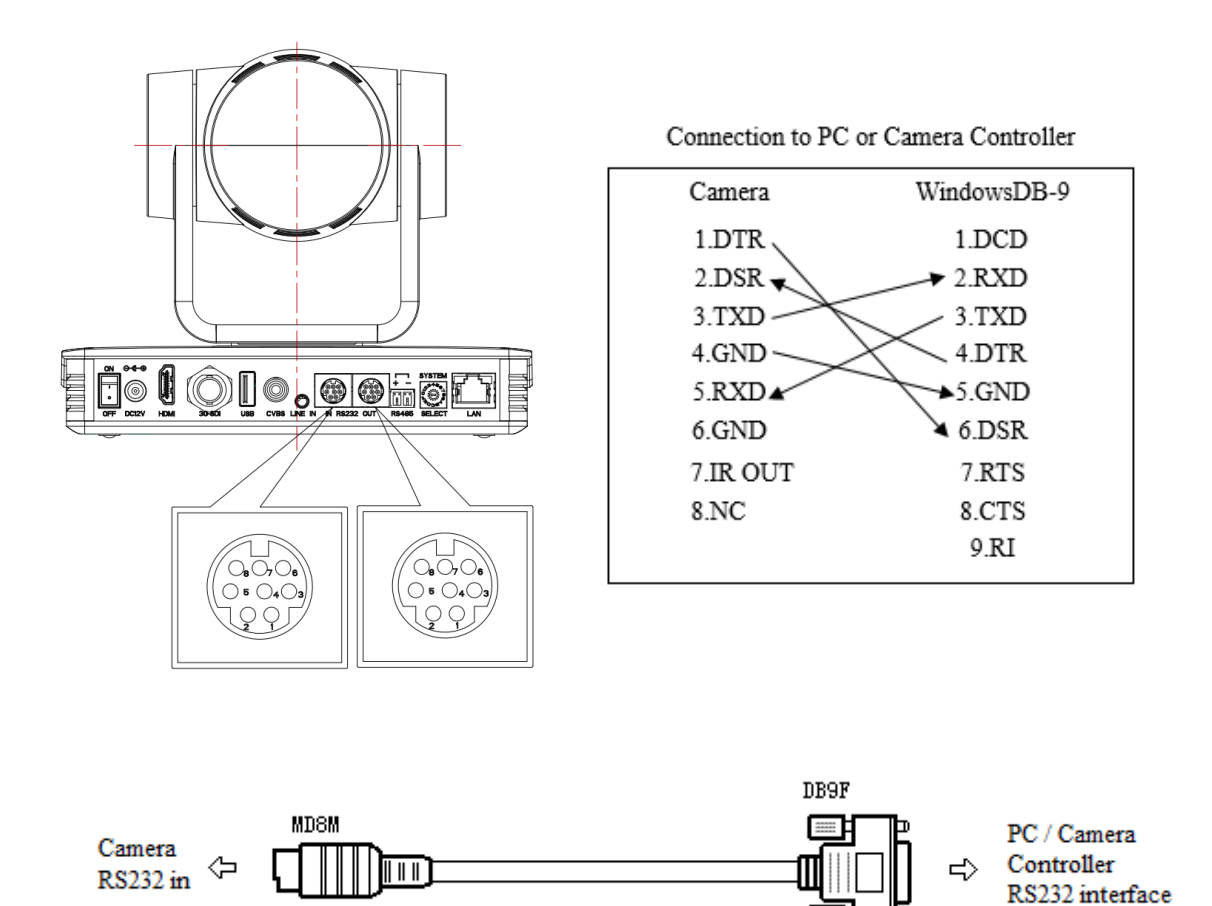

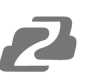

## **RS232 Mini-DIN 8-pin: Port Definition**

| NO. | Port   | Definition          |  |
|-----|--------|---------------------|--|
| 1   | DTR    | Data Terminal Ready |  |
| 2   | DSR    | Data Set Ready      |  |
| 3   | TXD    | Transmit Data       |  |
| 4   | GND    | Signal Ground       |  |
| 5   | RXD    | Receive Data        |  |
| 6   | GND    | Signal Ground       |  |
| 7   | IR OUT | IR Commander Signal |  |
| 8   | NC     | No Connection       |  |

## **RS232 (DB9) Port Definition**

| NO. | Port | Definition          |  |
|-----|------|---------------------|--|
| 1   | DCD  | Data Carrier Detect |  |
| 2   | RXD  | Receive Data        |  |
| 3   | TXD  | Transmit Data       |  |
| 4   | DTR  | Data Terminal Ready |  |
| 5   | GND  | System Ground       |  |
| 6   | DSR  | Data Set Ready      |  |
| 7   | RTS  | Request to Send     |  |
| 8   | CTS  | Clear to Send       |  |
| 9   | RI   | Ring Indicator      |  |

#### VISCA networking as shown below:

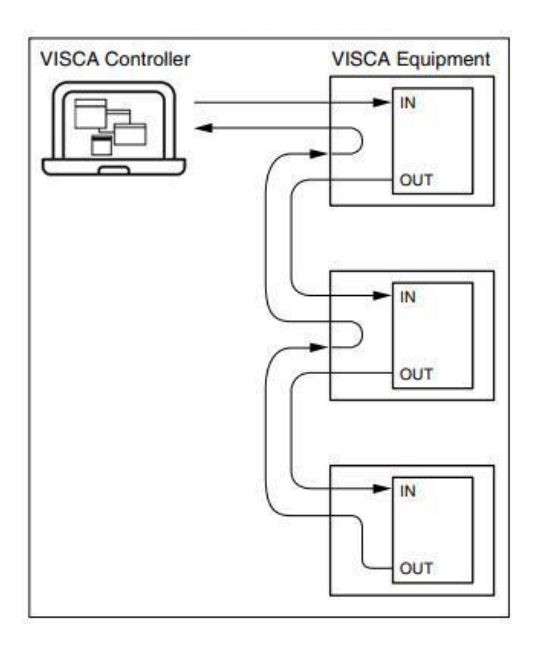

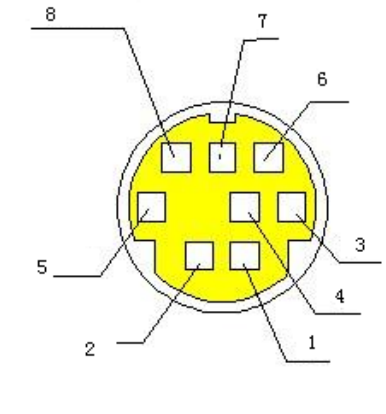

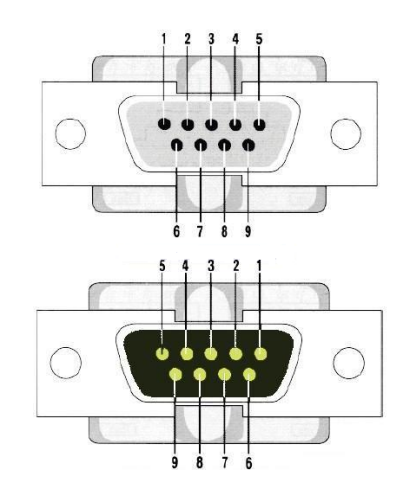

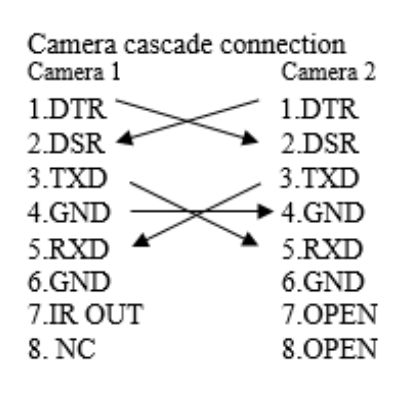

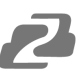

#### **Rotary DIP Switch**

| Dial-up | Video Format | Dial-up | Video Format |
|---------|--------------|---------|--------------|
| 0       | 1080p60      | 8       | 1080p59.94   |
| 1       | 1080p50      | 9       | 1080i59.95   |
| 2       | 1080i60      | A       | 1080p29.97   |
| 3       | 1080i50      | В       | 720p59.94    |
| 4       | 1080p30      | С       | 720p29.97    |
| 5       | 1080p25      | D       | 720p29.97    |
| 6       | 720p60       | E       | 720p29.97    |
| 7       | 720p50       | F       | Set by menu  |

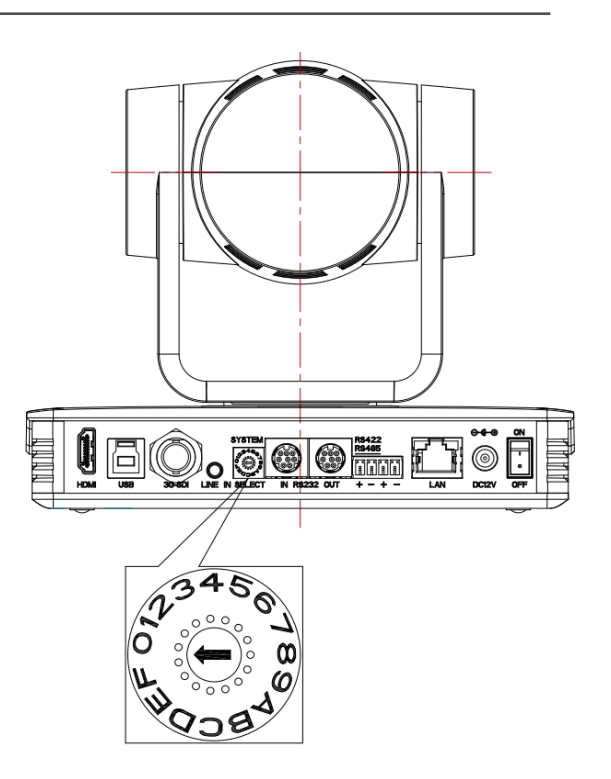

**Note:** You must reboot the camera for settings to take effect when the video format is switched using the Rotary DIP Switch.

## **Remote Control**

## Match Code for Wireless Remote Control

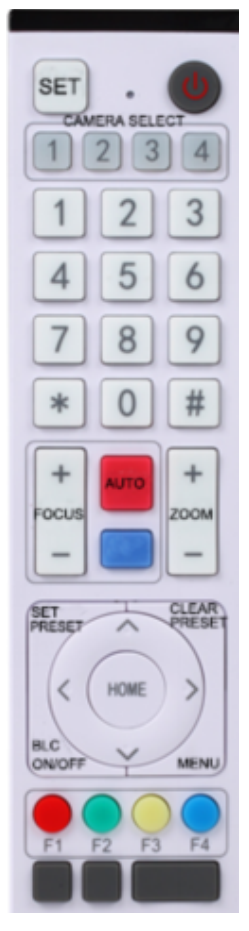

#### **One-to-One Code Matching:**

Press the "set" and "\*" keys combined for 3 seconds, LED indicator starts flashing. Camera will receive the signal and power on. The LED indicator will turn off if the code matching is successful. The camera can be controlled by the wireless remote control only after one to one code pairing.

If one-to-one code matching fails, the red LED light flashes for 20 seconds and then will go off. The camera will halt code matching and activate sleep mode; Hold the power for 3 seconds to wake the camera up and re-match code.

**Note:** Upon matching code successfully, please select the camera's address to control it.

#### **Clear Code:**

Press the "set" and "\*" keys combined for 3 seconds, the LED indicator will start flashing. Camera will power off and on and the LED indicator will go off if the code clearing is successful.

#### Sleep Mode and Wake Up:

Press and hold the power button for 3 seconds to wake up the camera from sleep mode.

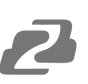

## Keys Introduction for IR Remote Control

- In this manual, "press the key" means a click rather than a long-press, and a special note will be given if a long-press for more than one second is required.
- When a key-combination is required, do it in sequence. For example, [\*]+[#]+[F1] means press "[\*]" first and then press "[#]" and last press "[F1]".

#### 1. Standby Key

The camera enters standby mode if the power button is pressed for 3 seconds. Press and hold power for 3 seconds to wake up the camera and it will perform the system self-check again and return to the HOME position (If preset (0) position is set, the camera will return to the preset (0) position).

## 2. Camera Selection

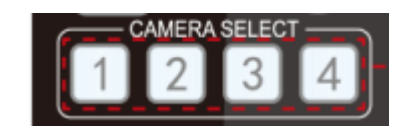

Select the camera's address to control it.

## 3. Focus Control

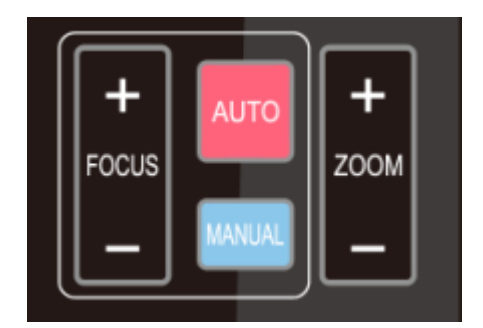

Auto: Auto focus mode Manual: Manual focus mode Focus + (near): Press[FOCUS +] key (Valid only in manual focus mode) Focus - (far): Press[FOCUS -] key (Valid only in manual focus mode) Press and hold the keys, focusing will continue and stop based on the key being pressed and released.

## 4. Zoom Control

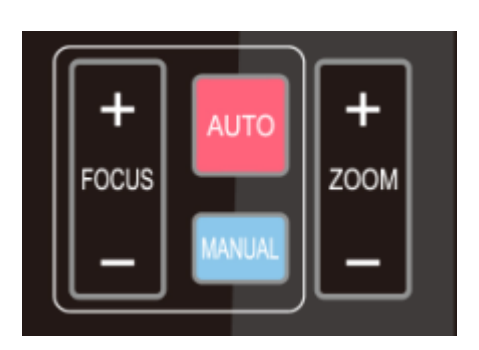

**ZOOM +:** press[ZOOM +]key to zoom in **ZOOM - :** press [ZOOM -]key to zoom out Press and hold the keys, the action of zoom will continue until the key is released.

#### 5. Set and Clear Presets

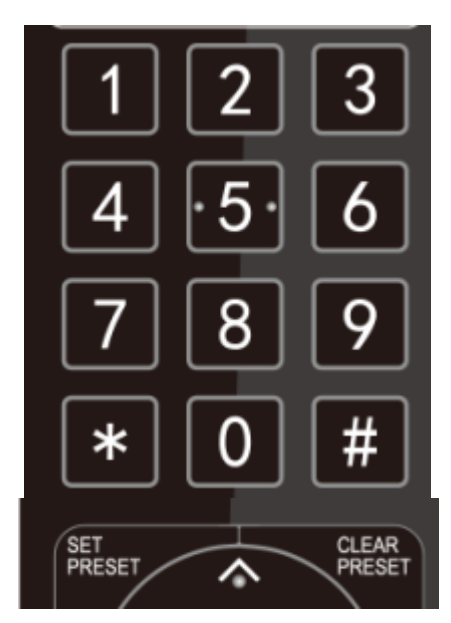

**Set Preset:** press [SET PRESET] button, and then press the number key 0-9 to set preset positions.

**Note:** 10 presets are available via the remote control.

**Call Preset:** Press a number key (0-9) to call a preset position.

**Clear Preset:** Press[CLEAR PRESET] and then press the number key 0-9 to clear the preset position.

**Note:** press the [#] key three times to clear all presets.

## 6. Pan/Tilt Control

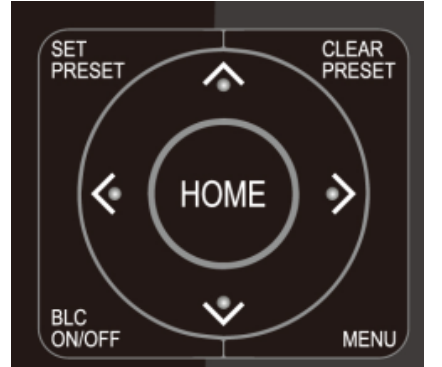

Up: press ▲ Down: press ▼ Left: press ◀ Right: press ►

Back to middle position: press[HOME]

Press and hold the up/down/left/right key, the pan/tilt movements will keep running, from slow to fast, until it runs to the endpoint; the camera will stop as soon as the key is released.

#### 7. Menu Setting

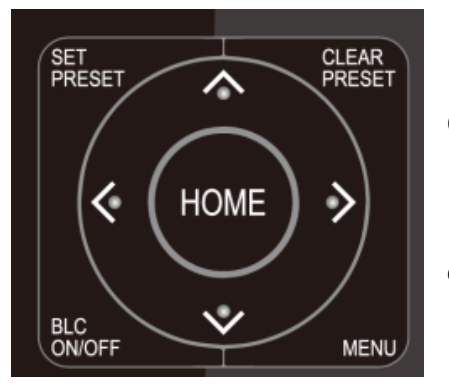

[MENU]: Open / close the OSD menu [HOME]: Camera lens back to the middle position; Confirm button; Enter next menu [↑][↓]: Choose item [←][→]: Modify values [BLC ON/OFF]: Turn on or off the back light compensation

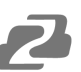

#### 8. Camera Remote Control Address Setting

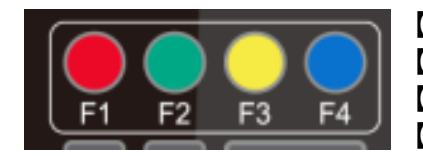

[\*]+[#]+[F1]:Camera Address No.1
[\*]+[#]+[F2]:Camera Address No. 2
[\*]+[#]+[F3]:Camera Address No. 3
[\*]+[#]+[F4]:Camera Address No. 4

1) [#]+[#]+[#]: Clear all presets

2) [\*]+[#]+[6]: Restore factory defaults

#### 9. Key Combination

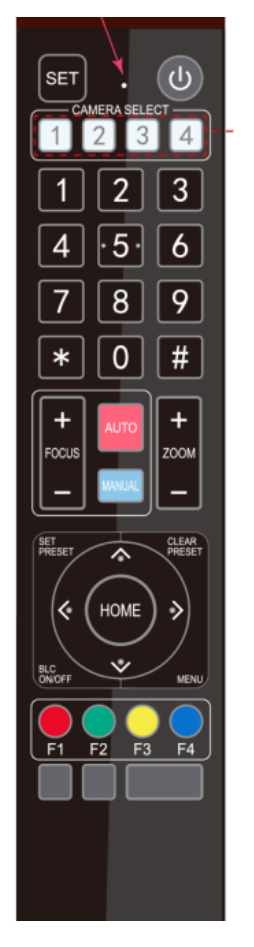

3) [\*]+[#]+[3]: Menu set to Chinese 4) [\*]+[#]+[4]: Menu set to English 5) [\*]+[#]+[9]: Flip switch 6) [\*]+[#]+Auto: Enter aging mode 7) [#]+[\*]+Auto: Exit aging mode 8) [\*]+[#]+Manual: Restore the default username, password, and IP address 9) [#]+[#]+[0]: Switch the video format to 1080P60 10)[#]+[#]+[1]: Switch the video format to 1080P50 11)[#]+[#]+[2]: Switch the video format to 1080160 12)[#]+[#]+[3]: Switch the video format to 1080I50 13)[#]+[#]+[4]: Switch the video format to 720P60 14) **[**#**]**+**[**#**]**+**[**5**]**: Switch the video format to 720P50 15)[#]+[#]+[6]: Switch the video format to 1080P30 16)[#]+[#]+[7]: Switch the video format to 1080P25 17)[#]+[#]+[8]: Switch the video format to 720P30 18)[#]+[#]+[9]: Switch the video format to 720P25

**Note:** If the address of the former remote control is not address 1, the camera will restore to address 1 when the unit is restored to factory defaults. Users need to change the remote control address to address 1 to control the camera again.

#### **Menu Introduction**

Note: Users must exit the Menu for settings to apply.

#### 1. Menu Control

[MENU]: Enter / exit the OSD menu or return to the previous menu
[HOME]: Enter next menu
[↑][↓]: Choose item
[←][→]: Modify values

2. Menu Tree

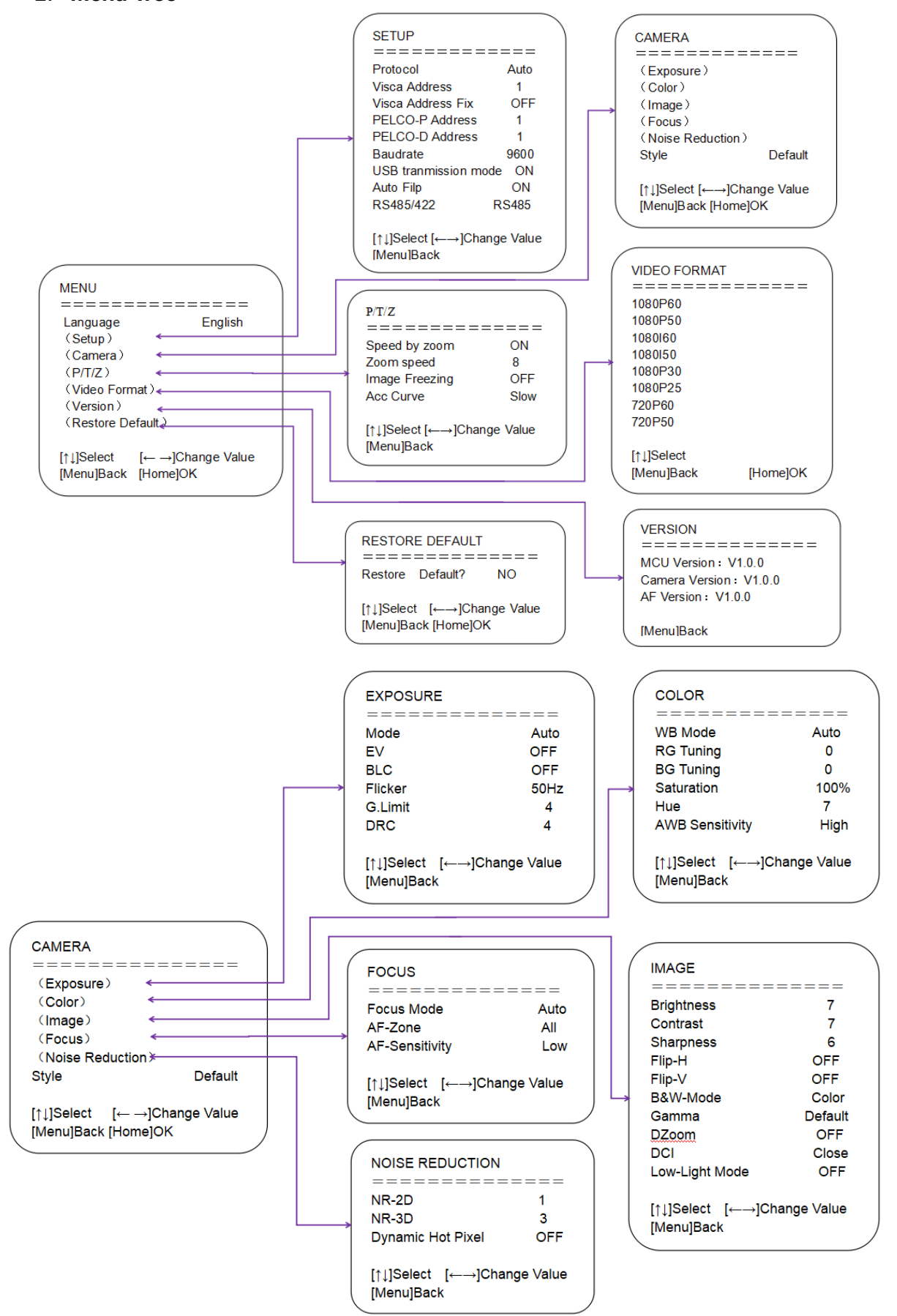

## **Network Configuration**

#### **Network Connection**

#### **Connection Modes**

*Direct connection*: Connect the camera directly to the computer using an ethernet cable. *Internet connection mode*: Connect the camera and computer to a router or switch and access via the local area network (LAN).

# Note: Ensure power and network connections are secured to prevent video issues caused by poor connection quality.

The computer must be on the same subnet as the camera to connect successfully. The device will not be accessible otherwise. The **camera default IP address is 192.168.5.163**, therefore the computer must be connected to the 192.168.5.x subnet.

To connect to the camera, open the Local Area Connection Properties on the computer.

For Windows users right-click on the internet connection in the lower right corner of the desktop.

#### Select "Open Network & Internet Settings".

#### Select "Change Adapter Options".

Right-click on your connection (Wi-Fi or Ethernet) and select "Properties".

Select "Internet Protocol Version 4 (TCP/IPv4) as shown below and click "Properties".

| Local Area Connection Properties                                                                                                    |  |  |  |
|----------------------------------------------------------------------------------------------------|--|--|--|
| Networking                                                                                                    |  |  |  |
| Connect using:                                                                                                    |  |  |  |
| Intel(R) 82579LM Gigabit Network Connection                                                                                                    |  |  |  |
| Configure                                                                                                    |  |  |  |
| This connection does the following items.                                                                                                    |  |  |  |
| Gla and Ristor Shaira for Managet Naturation                                                                                                    |  |  |  |
| File and Printer Shaning for Microsoft Networks                                                                                                    |  |  |  |
| Aspersky Lab Network Monitor Driver                                                                                                    |  |  |  |
| Internet Protocol Version 4 (TCP/IPv4)                                                                                                    |  |  |  |
| Link-Laver Topology Discovery Mapper I/O Driver                                                                                                    |  |  |  |
| Link-Laver Topology Discovery Responder                                                                                                    |  |  |  |
| < III +                                                                                                    |  |  |  |
| Install Uninstall Properties                                                                                                    |  |  |  |
| Description                                                                                                    |  |  |  |
| Transmission Control Protocol/Internet Protocol. The default<br>wide area network protocol that provides communication<br>across diverse interconnected networks. |  |  |  |
| OK Cancel                                                                                                    |  |  |  |

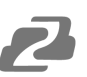

For the following steps refer to the diagram below.

Click on the bubble for "Use the following IP address"

In the **IP address** field enter a non-conflicting IP address on the same subnet as the camera. If there is another device with the same IP address you will not be able to connect. In the example below we are using 192.168.5.200

In the Subnet mask field enter 255.255.255.0

In the Default gateway field type 192.168.5.1

You can leave the DNS fields blank.

Click **OK** to apply your settings.

**NOTE:** When you are finished configuring the camera you will need to return to this screen and click the bubbles for **"Obtain an IP address automatically"** and **"Obtain DNS server automatically"** to restore internet connectivity to your computer. Also make sure to reconnect any ethernet cables you may have unplugged.

| Internet Protocol Version 4 (TCP/IPv4)                                                                                                    | Properties X        |  |  |
|----------------------------------------------------------------------------------------------------|---------------------|--|--|
| General                                                                                                    |                     |  |  |
| You can get IP settings assigned automatically if your network supports this capability. Otherwise, you need to ask your network administrator for the appropriate IP settings. |                     |  |  |
| Obtain an IP address automatical                                                                                                    | lly                 |  |  |
| • Use the following IP address:                                                                                                    |                     |  |  |
| IP address:                                                                                                    | 192 . 168 . 5 . 200 |  |  |
| Subnet mask:                                                                                                    | 255.255.255.0       |  |  |
| Default gateway:                                                                                                    | 192.168.5.1         |  |  |
| Obtain DNS server address autor                                                                                                    | natically           |  |  |
| • Use the following DNS server add                                                                                                    | Iresses:            |  |  |
| Preferred DNS server:                                                                                                    |                     |  |  |
| Alternate DNS server:                                                                                                    | · · ·               |  |  |
| Validate settings upon exit Advanced                                                                                                    |                     |  |  |
|                                                                                                    | OK Cancel           |  |  |

#### Web Browser Login

#### Web client Log In

Enter 192.168.5.163 in the address bar of your internet browser and click 'Enter.' If logged in as an administrator (Default Username/Password: admin), users can preview and configure in the Web Client. If logged in as a normal user (Default Username/Password: user1 or user2), users can only preview with no options for configuration.

#### Streaming

#### 1. Video Stream Capture

Configurations -> Video Configure-> Video Encode

| Configurations                                                     | Video Encode      |             |            |          |              |
|--------------------------------------------------------------------|-------------------|-------------|------------|----------|--------------|
| <ul> <li>♂ Audio Configure</li> <li>✓ ♂ Video Configure</li> </ul> | Stream            | Main Stream | n          | Sub Stre | am           |
| 💿 Video Encode                                                     | Compressed Format | H.264       | ~          | H.264    | ~            |
| 🖸 Stream Publish                                                   |                   |             |            |          |              |
| RTP Multicast                                                      | Profile           | HP          | ~          | HP       | ✓            |
| <ul> <li>Video Parameters</li> </ul>                               |                   |             |            | _        |              |
| Video OSD                                                          | Image Size        | 1920*1080   | <b>~</b> ] | 320*180  | <b>~</b>     |
| OSD Font Size                                                      |                   | 000         |            | 000      |              |
| Video Out                                                          | Rate Control      | CBR         | <b>~</b>   | CBR      | <b></b>      |
| Network Configure                                                  | Imaga Quality     | Root        |            | Pottor   |              |
| S Retwork Port                                                     | inage Quality     | Desi        |            | Derrei   |              |
|                                                                    | Bit Rate(Kb/S)    | 4096        |            | 512      |              |
| OINS                                                               | Diritato(raro)    |             |            | 012      |              |
| SvetAttr                                                           | Frame Rate(F/S)   | 25          |            | 25       |              |
| Systema                                                            |                   |             |            |          |              |
|                                                                    | I Frame Interval  | 75          |            | 75       |              |
| O Undate                                                           |                   |             |            |          |              |
| Default                                                            | I Frame Min QP    | 20          |            | 20       |              |
| Reboot                                                             |                   | (r. ). 0    |            |          |              |
| -                                                                  |                   | live/avu    | ~          | live/av1 |              |
|                                                                    | Stream Name       |             | )          |          |              |
|                                                                    |                   |             | $\sim$     |          | $\checkmark$ |
|                                                                    |                   |             |            |          |              |
|                                                                    |                   |             | Save       |          |              |
|                                                                    |                   |             |            |          |              |
|                                                                    |                   |             |            |          |              |
|                                                                    |                   |             |            |          |              |

Configure the parameters according to the network environment. **Note:** stream name live/av0 (live/ XXX)

#### For example:

The default IP address of the camera is 192.168.5.163. The way to obtain the RTSP video stream is as below

rtsp://192.168.5.163:554/live/av0(av0 mainstream) rtsp://192.168.5.163:554/live/av1(av1 sub stream)

The default IP address of the camera is 192.168.5.163. the way to obtain RTMP video stream is as below rtmp://192.168.5.163:1935/live/av0(av0 mainstream) rtmp://192.168.5.163:1935/live/av1(av1 sub stream)

#### 2. Push Video Stream

Configurations -> Video Configure-> Stream Publish

| Configurations                         | Stream Publi | sh                                    |              |
|----------------------------------------|--------------|---------------------------------------|--------------|
| 😵 Local Configure<br>🛃 Audio Configure | Stream       | Main Stream                           | Sub Stream   |
| Video Configure<br>Video Encode        | Enable       |                                       |              |
| 📀 Stream Publish                       | Protol Type  | RTMP                                  | RTMP         |
| 📀 Video Parameters                     |              |                                       |              |
| 🔯 Video OSD                            | Host Address | 192.168.5.11                          | 192.168.5.11 |
| 📀 OSD Font Size                        |              |                                       |              |
| 🖸 Video Out                            | Host Port    | 1935                                  | 1935         |
| a 🐯 NetWork Configure                  |              |                                       |              |
| 📀 Network Port                         |              | live/av0                              | live/av1     |
| 📀 Ethernet                             | Stream Name  |                                       |              |
| 📀 DNS                                  | ou can riano | ~ ~ ~ ~ ~ ~ ~ ~ ~ ~ ~ ~ ~ ~ ~ ~ ~ ~ ~ |              |
| 🖸 GB28181                              |              |                                       |              |
| a 🚰 System Configure                   |              |                                       |              |
| 💿 SystAttr                             | User Name    |                                       | 1            |
| 😳 SysTime                              |              |                                       |              |
| 📀 SysUser                              | Password     |                                       |              |
| 🖸 Update                               |              |                                       |              |
| 📀 Default                              |              | Save                                  |              |
| 📀 Reboot                               |              |                                       |              |
|                                        |              |                                       |              |

To push a RTMP stream to a public network server, the stream camera must be on the public network, otherwise it will fail to connect to the server.

Host address: server address, which can be either a domain name or an IP address Host port: server default port number

Stream name: live/test (live/XXX)

Username and password: the username and password set by the server, or leave it empty Access URL: rtmp://host domain name: host port/live/xxx

Or (rtmp://host IP address: host port/live/xxx)

## Serial Port Communication and Control

The camera could be controlled through RS232/RS485 interface; RS232C serial parameter are as follows: Baud rate: 2400/4800/9600/115200 bits/sec; Start bit: 1; data bits: 8; Stop bit: 1; Parity: None.

#### VISCA Protocol Return Command

| Ack/Completion Message      |                |                                              |  |  |  |
|-----------------------------|----------------|----------------------------------------------|--|--|--|
|                             | Command packet | Note                                         |  |  |  |
| ACK                         | z0 41 FF       | Returned when the command is accepted.       |  |  |  |
| Completion                  | z0 51 FF       | Returned when the command has been executed. |  |  |  |
| • • • • • • • • • • • • • • |                |                                              |  |  |  |

z = camera address + 8

| Error Messages         |                |                                                                                                    |  |  |  |
|------------------------|----------------|----------------------------------------------------------------------------------------------------|--|--|--|
|                        | Command packet | Note                                                                                                    |  |  |  |
| Syntax Error           | z0 60 02 FF    | Returned when the command format is different or when a<br>command with illegal command parameters is accepted                                                  |  |  |  |
| Command Not Executable | z0 61 41 FF    | Returned when a command cannot be executed due to current conditions. For example, when commands controlling the focus manually are received during auto focus. |  |  |  |

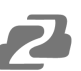

## VISCA Protocol Control Command

| Command            | Function         | Command packet                            | Note                                                  |  |  |
|--------------------|------------------|-------------------------------------------|-------------------------------------------------------|--|--|
| AddressSet         | Broadcast        | 88 30 0p FF                               | p: Address setting                                    |  |  |
| IF_Clear           | Broadcast        | 88 01 00 01 FF                            | I/F Clear                                             |  |  |
| CommandCancel      |                  | 8x 21 FF                                  |                                                       |  |  |
| CAM_Power          | On               | 8x 01 04 00 02 FF                         | D 01/055                                              |  |  |
|                    | Off              | 8x 01 04 00 03 FF                         | Power ON/OFF                                          |  |  |
| CAM_Zoom           | Stop             | 8x 01 04 07 00 FF                         |                                                       |  |  |
|                    | Tele(Standard)   | 8x 01 04 07 02 FF                         |                                                       |  |  |
|                    | Wide(Standard)   | 8x 01 04 07 03 FF                         |                                                       |  |  |
|                    | Tele(Variable)   | 8x 01 04 07 2p FF                         |                                                       |  |  |
|                    | Wide(Variable)   | 8x 01 04 07 3p FF                         | p = 0(low) - F(nign)                                  |  |  |
|                    | Direct           | 8x 01 04 47 0p 0q 0r 0s FF                | pqrs: Zoom Position                                   |  |  |
|                    | Stop             | 8x 01 04 08 00 FF                         |                                                       |  |  |
| CAM _Focus         | Far(Standard)    | 8x 01 04 08 02 FF                         | 7                                                     |  |  |
|                    | Near(Standard)   | 8x 01 04 08 03 FF                         |                                                       |  |  |
|                    | Far(Variable)    | 8x 01 04 08 2p FF                         |                                                       |  |  |
|                    | Near (Variable)  | 8x 01 04 08 3p FF                         | p = 0(low) - F(nign)                                  |  |  |
|                    | Direct           | 8x 01 04 48 0p 0q 0r 0s FF                | pqrs: Focus Position                                  |  |  |
|                    | Auto Focus       | 8x 01 04 38 02 FF                         |                                                       |  |  |
|                    | Manual Focus     | 8x 01 04 38 03 FF                         |                                                       |  |  |
|                    | One Push mode    | 8x 01 04 38 04 FF                         |                                                       |  |  |
| CAM _Zoom Focus    | Direct           | 8x 01 04 47 0p 0q 0r 0s<br>0t 0u 0v 0w FF | pqrs: Zoom Position<br>tuvw: Focus Position           |  |  |
| CAM_AFSensitivity  | High             | 8x 01 04 58 01 FF                         |                                                       |  |  |
|                    | Normal           | 8x 01 04 58 02 FF                         | Focus sensitivity Setting                             |  |  |
|                    | Low              | 8x 01 04 58 03 FF                         |                                                       |  |  |
| CAM_AFZone         | Тор              | 8x 01 04 AA 00 FF                         |                                                       |  |  |
|                    | Center           | 8x 01 04 AA 01 FF                         |                                                       |  |  |
|                    | Bottom           | 8x 01 04 AA 02 FF                         | Focus Region Setting                                  |  |  |
|                    | ALL              | 8x1 01 04 AA 03 FF                        |                                                       |  |  |
| CAM_WB             | One Push mode    | 8x 01 04 35 03 FF                         |                                                       |  |  |
|                    | One Push Trigger | 8x 01 04 10 05 FF                         | One Push WB Trigger (Enabled during One Push WB mode) |  |  |
|                    | CAM_WB Mode      | 8x 01 04 35 pq FF                         | pq = 0033 WBMode                                      |  |  |
| CAM_AWBSensitivity | Low              | 8x 01 04 A9 00 FF                         |                                                       |  |  |
|                    | Normal           | 8x 01 04 A9 01 FF                         | WB Sensitivity Setting                                |  |  |
|                    | High             | 8x 01 04 A9 02 FF                         |                                                       |  |  |
| CAM _RGain         | Reset            | 8x 01 04 03 00 FF                         |                                                       |  |  |
|                    | Up               | 8x 01 04 03 02 FF                         | Manual Control of R Gain                              |  |  |
|                    | Down             | 8x 01 04 03 03 FF                         | ]                                                     |  |  |
|                    | Direct           | 8x 01 04 43 00 00 0p 0q FF                | pq: R Gain                                            |  |  |

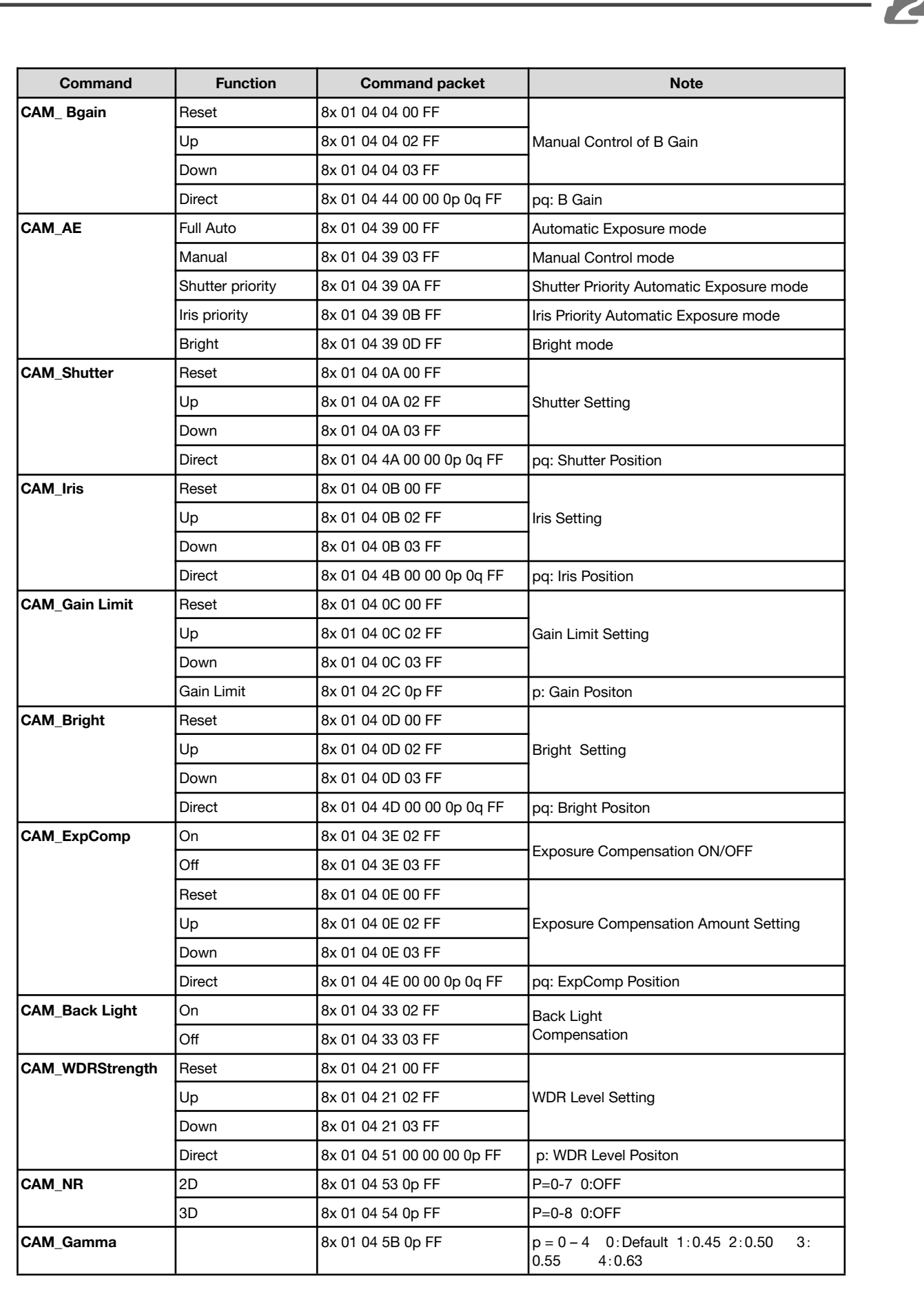

| Command                 | Function                   | Command packet             | Note                                                                                                    |  |
|-------------------------|----------------------------|----------------------------|----------------------------------------------------------------------------------------------------|--|
| CAM_Low-Light           | ON                         | 8x 01 04 2D 01 FF          | Level Liebt Made Cetting                                                                                                    |  |
| Mode                    | OFF                        | 8x 01 04 2D 00 FF          | Low-Light Mode Setting                                                                                                    |  |
| CAM_Flicker             | OFF                        | 8x 01 04 23 00 FF          | OFF                                                                                                    |  |
|                         | 50HZ                       | 8x 01 04 23 01 FF          | 50HZ                                                                                                    |  |
|                         | 60HZ                       | 8x 01 04 23 02 FF          | 60HZ                                                                                                    |  |
| CAM_Aperture            | Reset                      | 8x 01 04 02 00 FF          |                                                                                                    |  |
|                         | Up                         | 8x 01 04 02 02 FF          | Aperture Control                                                                                                    |  |
|                         | Down                       | 8x 01 04 02 03 FF          |                                                                                                    |  |
|                         | Direct                     | 8x 01 04 42 00 00 0p 0q FF | pq: Aperture Gain                                                                                                    |  |
| CAM_Picture effect      | B&W-Mode                   | 8x 01 04 63 04 FF          |                                                                                                    |  |
|                         | OFF                        | 8x 01 04 63 00 FF          | Picture effect Setting                                                                                                    |  |
| CAM_Memory              | Reset                      | 8x 01 04 3F 00 pq FF       | ng: Memory Number (-0 to 254)                                                                                                    |  |
|                         | Set                        | 8x 01 04 3F 01 pq FF       | Corresponds to 0 to 9 on the Remote                                                                                                |  |
|                         | Recall                     | 8x 01 04 3F 02 pq FF       | Commander                                                                                                    |  |
| CAM_LR_Reverse          | On                         | 8x 01 04 61 02 FF          |                                                                                                    |  |
|                         | Off                        | 8x 01 04 61 03 FF          | Image Flip Horizontal ON/OFF                                                                                                    |  |
| CAM_PictureFlip         | On                         | 8x 01 04 66 02 FF          |                                                                                                    |  |
|                         | Off                        | 8x 01 04 66 03 FF          | image riip vertical ON/OFF                                                                                                    |  |
| CAM_ColorSaturatio<br>n | Direct                     | 8x 01 04 49 00 00 00 0p FF | P=0-E<br>0:60% 1:70% 2:80% 3:90% 4:100%<br>5:110% 6:120% 7:130% 8:140% 9:150<br>10:160% 11:160% 12:180% 13:190%<br>14:200%         |  |
| CAM_IDWrite             |                            | 8x 01 04 22 0p 0q 0r 0s FF | pqrs: Camera ID (=0000 to FFFF)                                                                                                    |  |
| SYS_Menu                | ON                         | 8x 01 04 06 06 02 FF       | Turn on the menu screen                                                                                                    |  |
|                         | OFF                        | 8x 01 04 06 06 03 FF       | Turn off the menu screen                                                                                                    |  |
| IR_Receive              | ON                         | 8x 01 06 08 02 FF          |                                                                                                    |  |
|                         | OFF                        | 8x 01 06 08 03 FF          | IR(remote commander)receive On/Om                                                                                                  |  |
| IR_ReceiveReturn        | On                         | 8x 01 7D 01 03 00 00 FF    | IR(remote commander)receive message via the                                                                                        |  |
|                         | Off                        | 8x 01 7D 01 13 00 00 FF    | VISCA communication ON/OFF                                                                                                    |  |
| CAM_SettingReset        | Reset                      | 8x 01 04 A0 10 FF          | Reset Factory Setting                                                                                                    |  |
| CAM_Brightness          | Direct                     | 8x 01 04 A1 00 00 0p 0q FF | pq: Brightness Position                                                                                                    |  |
| CAM_Contrast            | Direct                     | 8x 01 04 A2 00 00 0p 0q FF | pq: Contrast Position                                                                                                    |  |
| CAM_Flip                | OFF                        | 8x 01 04 A4 00 FF          |                                                                                                    |  |
|                         | Flip-H                     | 8x 01 04 A4 01 FF          | Single Command For Video Flip                                                                                                    |  |
|                         | Flip-V                     | 8x 01 04 A4 02 FF          |                                                                                                    |  |
|                         | Flip-HV                    | 8x 01 04 A4 03 FF          |                                                                                                    |  |
| CAM_VideoSystem         | Set camera video<br>system | 8x 01 06 35 00 0p FF       | P: 0~E Video format<br>0:1080P60 5:720P50<br>1:1080P50 6:1080P30<br>2:1080i60 7:1080P25<br>3:1080i50 8:720P30<br>4:720P60 9:720P25 |  |

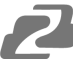

| Command           | Function            | Command packet                                  | Note                                                                                        |  |  |
|-------------------|---------------------|-------------------------------------------------|---------------------------------------------------------------------------------------------|--|--|
| Pan_tiltDrive     | Up                  | 8x 01 06 01 VV WW 03 01 FF                      |                                                                                             |  |  |
|                   | Down                | 8x 01 06 01 VV WW 03 02 FF                      |                                                                                             |  |  |
|                   | Left                | 8x 01 06 01 VV WW 01 03 FF                      |                                                                                             |  |  |
|                   | Right               | 8x 01 06 01 VV WW 02 03 FF                      |                                                                                             |  |  |
|                   | Upleft              | 8x 01 06 01 VV WW 01 01 FF                      |                                                                                             |  |  |
|                   | Upright             | 8x 01 06 01 VV WW 02 01 FF                      | VV: Pan speed 0x01 (low speed) to 0x18 (high                                                |  |  |
|                   | DownLeft            | 8x 01 06 01 VV WW 01 02 FF                      | speed)<br>WW: Tilt speed 0x01 (low speed) to 0x14 (high                                     |  |  |
|                   | DownRight           | 8x 01 06 01 VV WW 02 02 FF                      | speed)                                                                                      |  |  |
|                   | Stop                | 8x 01 06 01 VV WW 03 03 FF                      | ZZZ: Tilt Position                                                                          |  |  |
|                   | AbsolutePosition    | 8x 01 06 02 VV WW<br>0Y 0Y 0Y 0Y 0Z 0Z 0Z 0Z FF |                                                                                             |  |  |
|                   | RelativePosition    | 8x 01 06 03 VV WW<br>0Y 0Y 0Y 0Y 0Z 0Z 0Z 0Z FF |                                                                                             |  |  |
|                   | Home 8x 01 06 04 FF |                                                 |                                                                                             |  |  |
|                   | Reset               | 8x 01 06 05 FF                                  |                                                                                             |  |  |
| Pan-tilt LimitSet | Set                 | 8x 01 06 07 00 0W<br>0Y 0Y 0Y 0Y 0Z 0Z 0Z 0Z FF |                                                                                             |  |  |
|                   | Clear               | 8x 01 06 07 01 0W<br>07 0F 0F 0F 07 0F 0F 0F FF | W:1 Up Right 0:Down Left<br>YYYY: Pan Limit Position(TBD)<br>ZZZZ: Tilt Limit Position(TBD) |  |  |

## **VISCA Protocol Inquiry Command**

| Command               | Command Packet | Return Packet        | Note                 |
|-----------------------|----------------|----------------------|----------------------|
| CAM_PowerInq          | 8x 09 04 00 FF | y0 50 02 FF          | On                   |
|                       |                | y0 50 03 FF          | Off (Standby)        |
| CAM_ZoomPosInq        | 8x 09 04 47 FF | y0 50 0p 0q 0r 0s FF | pqrs: Zoom Position  |
| CAM_FocusAFModeInq    | 8x 09 04 38 FF | y0 50 02 FF          | Auto Focus           |
|                       |                | y0 50 03 FF          | Manual Focus         |
|                       |                | y0 50 04 FF          | One Push mode        |
| CAM_FocusPosInq       | 8x 09 04 48 FF | y0 50 0p 0q 0r 0s FF | pqrs: Focus Position |
| CAM_AFSensitivityInq  | 8x 09 04 58 FF | y0 50 01 FF          | High                 |
|                       |                | y0 50 02 FF          | Normal               |
|                       |                | y0 50 03 FF          | Low                  |
| CAM_AFZoneInq         | 8x 09 04 AA FF | y0 01 04 AA 00 FF    | Тор                  |
|                       |                | y0 01 04 AA 01 FF    | Center               |
|                       |                | y0 01 04 AA 02 FF    | Bottom               |
|                       |                | y0 01 04 AA 03 FF    | All                  |
| CAM_WBModeInq         | 8x 09 04 35 FF | y0 50 pq FF          | Auto                 |
|                       |                |                      | pq =WBMode           |
| CAM_AWBSensitivityInq | 8x 09 04 A9 FF | y0 50 00 FF          | Low                  |
|                       |                | y0 50 01 FF          | Normal               |
|                       |                | y0 50 02 FF          | High                 |
| CAM_RGainInq          | 8x 09 04 43 FF | y0 50 0B FF          | 7000K                |

| Command                  | Command Packet | Return Packet        | Note                                            |
|--------------------------|----------------|----------------------|-------------------------------------------------|
| CAM_BGainInq             | 8x 09 04 44 FF | y0 50 00 00 0p 0q FF | pq: B Gain                                      |
| CAM_AEModeInq            | 8x 09 04 39 FF | y0 50 00 FF          | Full Auto                                       |
|                          |                | y0 50 03 FF          | Manual                                          |
|                          |                | y0 50 0A FF          | Shutter priority                                |
|                          |                | y0 50 0B FF          | Iris priority                                   |
|                          |                | y0 50 0D FF          | Bright                                          |
| CAM_ShutterPosInq        | 8x 09 04 4A FF | y0 50 00 00 0p 0q FF | pq: Shutter Position                            |
| CAM_IrisPosInq           | 8x 09 04 4B FF | y0 50 00 00 0p 0q FF | pq: Iris Position                               |
| CAM_Gain LimitInq        | 8x 09 04 2C FF | y0 50 0p FF          | p: Gain Positon                                 |
| CAM_ BrightPosiInq       | 8x 09 04 4D FF | y0 50 00 00 0p 0q FF | pq: Bright Position                             |
| CAM_ExpCompModeInq       | 8x 09 04 3E FF | y0 50 02 FF          | On                                              |
|                          |                | y0 50 03 FF          | Off                                             |
| CAM_ExpCompPosInq        | 8x 09 04 4E FF | y0 50 00 00 0p 0q FF | pq: ExpComp Position                            |
| CAM_BacklightModeInq     | 8x 09 04 33 FF | y0 50 02 FF          | On                                              |
|                          |                | y0 50 03 FF          | Off                                             |
| CAM_WDRStrengthInq       | 8x 09 04 51 FF | y0 50 00 00 00 0p FF | p: WDR Strength                                 |
| CAM_NRLevel(2D) Inq      | 8x 09 04 53 FF | y0 50 0p FF          | P: 2DNRLevel                                    |
| CAM_NRLevel(3D) Inq      | 8x 09 04 54 FF | y0 50 0p FF          | P:3D NRLevel                                    |
| CAM_FlickerModeInq       | 8x 09 04 55 FF | y0 50 0p FF          | p: Flicker Settings(0: OFF, 1:<br>50Hz, 2:60Hz) |
| CAM_ApertureInq          | 8x 09 04 42 FF | y0 50 00 00 0p 0q FF | pq: Aperture Gain                               |
| CAM_PictureEffectModeInq | 8x 09 04 63 FF | y0 50 00 FF          | Off                                             |
|                          |                | y0 50 04 FF          | B&W                                             |
| CAM_MemoryInq            | 8x 09 04 3F FF | y0 50 0p FF          | p: Memory number last<br>operated.              |
| SYS_MenuModeInq          | 8x 09 06 06 FF | y0 50 02 FF          | On                                              |
|                          |                | y0 50 03 FF          | Off                                             |
| CAM_LR_ReverseInq        | 8x 09 04 61 FF | y0 50 02 FF          | On                                              |
|                          |                | y0 50 03 FF          | Off                                             |
| CAM_PictureFlipInq       | 8x 09 04 66 FF | y0 50 02 FF          | On                                              |
|                          |                | y0 50 03 FF          | Off                                             |
| CAM_ColorSaturationInq   | 8x 09 04 49 FF | y0 50 00 00 00 0p FF | p: Color Gain setting 0h (60%)<br>to Eh (130%)  |
| CAM_IDInq                | 8x 09 04 22 FF | y0 50 0p FF          | p: Gamma ID                                     |
| IR_ReceiveInq            | 8x 09 06 08 FF | y0 50 02 FF          | On                                              |
|                          |                | y0 50 03 FF          | Off                                             |
| IR_ReceiveReturn         |                | y0 07 7D 01 04 00 FF | Power ON/OFF                                    |
|                          |                | y0 07 7D 01 04 07 FF | Zoom tele/wide                                  |
|                          |                | y0 07 7D 01 04 38 FF | AF ON/OFF                                       |
|                          |                | y0 07 7D 01 04 33 FF | Camera _Backlight                               |
|                          |                | y0 07 7D 01 04 3F FF | Camera _Memery                                  |
|                          |                | y0 07 7D 01 06 01 FF | Pan_titleDriver                                 |
| CAM_BrightnessInq        | 8x 09 04 A1 FF | y0 50 00 00 0p 0q FF | pq: Brightness Position                         |
| CAM_ContrastInq          | 8x 09 04 A2 FF | y0 50 00 00 0p 0q FF | pq: Contrast Position                           |
| CAM_FlipInq              | 8x 09 04 A4 FF | y0 50 00 FF          | Off                                             |

| Command              | Command Packet | Return Packet                          | Note                                                                                                    |
|----------------------|----------------|----------------------------------------|----------------------------------------------------------------------------------------------------|
|                      |                | y0 50 01 FF                            | Flip-H                                                                                                    |
|                      |                | y0 50 02 FF                            | Flip-V                                                                                                    |
|                      |                | y0 50 03 FF                            | Flip-HV                                                                                                    |
| CAM_GammaInq         | 8x 09 04 5B FF | y0 50 0p FF                            | p: Gamma setting                                                                                                    |
| CAM_Low-LightModeInq | 8x 09 04 2D FF | y0 50 00 FF                            | OFF                                                                                                    |
|                      |                | y0 50 01 FF                            | ON                                                                                                    |
| CAM_VersionInq       | 8x 09 00 02 FF | y0 50 ab cd<br>mn pq rs tu vw FF       | ab cd: vender ID(0220)<br>mn pq: model ID<br>rs tu : ARM Version<br>vw : reserve                                                   |
| VideoSystemInq       | 8x 09 06 23 FF | y0 50 0p FF                            | P: 0~E Video format<br>0:1080P60 5:720P50<br>1:1080P50 6:1080P30<br>2:1080i60 7:1080P25<br>3:1080i50 8:720P30<br>4:720P60 9:720P25 |
| Pan-tiltMaxSpeedInq  | 8x 09 06 11 FF | y0 50 ww zz FF                         | ww: Pan Max Speed<br>zz: Tilt Max Speed                                                                                            |
| Pan-tiltPosInq       | 8x 09 06 12 FF | y0 50 0w 0w 0w 0w<br>0z 0z 0z 0z 0z FF | wwww: Pan Position<br>zzzz: Tilt Position                                                                                          |

## **Pelco-D Protocol Command List**

| Function                        | Byte1 | Byte2   | Byte3 | Byte4 | Byte5              | Byte6             | Byte7 |
|---------------------------------|-------|---------|-------|-------|--------------------|-------------------|-------|
| Up                              | 0xFF  | Address | 0x00  | 0x08  | Pan Speed          | Tilt Speed        | SUM   |
| Down                            | 0xFF  | Address | 0x00  | 0x10  | Pan Speed          | Tilt Speed        | SUM   |
| Left                            | 0xFF  | Address | 0x00  | 0x04  | Pan Speed          | Tilt Speed        | SUM   |
| Right                           | 0xFF  | Address | 0x00  | 0x02  | Pan Speed          | Tilt Speed        | SUM   |
| Upleft                          | 0xFF  | Address | 0x00  | 0x0C  | Pan Speed          | Tilt Speed        | SUM   |
| Upright                         | 0xFF  | Address | 0x00  | 0x0A  | Pan Speed          | Tilt Speed        | SUM   |
| DownLeft                        | 0xFF  | Address | 0x00  | 0x14  | Pan Speed          | Tilt Speed        | SUM   |
| DownRight                       | 0xFF  | Address | 0x00  | 0x12  | Pan Speed          | Tilt Speed        | SUM   |
| Zoom In                         | 0xFF  | Address | 0x00  | 0x20  | 0x00               | 0x00              | SUM   |
| Zoom Out                        | 0xFF  | Address | 0x00  | 0x40  | 0x00               | 0x00              | SUM   |
| Focus Far                       | 0xFF  | Address | 0x00  | 0x80  | 0x00               | 0x00              | SUM   |
| Focus Near                      | 0xFF  | Address | 0x01  | 0x00  | 0x00               | 0x00              | SUM   |
| Stop                            | 0xFF  | Address | 0x00  | 0x00  | 0x00               | 0x00              | SUM   |
| Set Preset                      | 0xFF  | Address | 0x00  | 0x03  | 0x00               | Preset ID         | SUM   |
| Clear Preset                    | 0xFF  | Address | 0x00  | 0x05  | 0x00               | Preset ID         | SUM   |
| Call Preset                     | 0xFF  | Address | 0x00  | 0x07  | 0x00               | Preset ID         | SUM   |
| Query Pan Position              | 0xFF  | Address | 0x00  | 0x51  | 0x00               | 0x00              | SUM   |
| Query Pan Position<br>Response  | 0xFF  | Address | 0x00  | 0x59  | Value High<br>Byte | Value Low<br>Byte | SUM   |
| Query Tilt Position             | 0xFF  | Address | 0x00  | 0x53  | 0x00               | 0x00              | SUM   |
| Query Tilt Position<br>Response | 0xFF  | Address | 0x00  | 0x5B  | Value High<br>Byte | Value Low<br>Byte | SUM   |
| Query Zoom Position             | 0xFF  | Address | 0x00  | 0x55  | 0x00               | 0x00              | SUM   |
| Query Zoom Position<br>Response | 0xFF  | Address | 0x00  | 0x5D  | Value High<br>Byte | Value Low<br>Byte | SUM   |

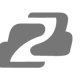

## **Pelco-P Protocol Command List**

| Function                        | Byte1 | Byte2   | Byte3 | Byte4 | Byte5              | Byte6             | Byte7 | Byte8 |
|---------------------------------|-------|---------|-------|-------|--------------------|-------------------|-------|-------|
| Up                              | 0xA0  | Address | 0x00  | 0x08  | Pan Speed          | Tilt Speed        | 0xAF  | XOR   |
| Down                            | 0xA0  | Address | 0x00  | 0x10  | Pan Speed          | Tilt Speed        | 0xAF  | XOR   |
| Left                            | 0xA0  | Address | 0x00  | 0x04  | Pan Speed          | Tilt Speed        | 0xAF  | XOR   |
| Right                           | 0xA0  | Address | 0x00  | 0x02  | Pan Speed          | Tilt Speed        | 0xAF  | XOR   |
| Upleft                          | 0xA0  | Address | 0x00  | 0x0C  | Pan Speed          | Tilt Speed        | 0xAF  | XOR   |
| Upright                         | 0xA0  | Address | 0x00  | 0x0A  | Pan Speed          | Tilt Speed        | 0xAF  | XOR   |
| DownLeft                        | 0xA0  | Address | 0x00  | 0x14  | Pan Speed          | Tilt Speed        | 0xAF  | XOR   |
| DownRight                       | 0xA0  | Address | 0x00  | 0x12  | Pan Speed          | Tilt Speed        | 0xAF  | XOR   |
| Zoom In                         | 0xA0  | Address | 0x00  | 0x20  | 0x00               | 0x00              | 0xAF  | XOR   |
| Zoom Out                        | 0xA0  | Address | 0x00  | 0x40  | 0x00               | 0x00              | 0xAF  | XOR   |
| Stop                            | 0xA0  | Address | 0x00  | 0x00  | 0x00               | 0x00              | 0xAF  | XOR   |
| Focus Far                       | 0xA0  | Address | 0x01  | 0x00  | 0x00               | 0x00              | 0xAF  | XOR   |
| Focus Near                      | 0xA0  | Address | 0x02  | 0x00  | 0x00               | 0x00              | 0xAF  | XOR   |
| Set Preset                      | 0xA0  | Address | 0x00  | 0x03  | 0x00               | Preset ID         | 0xAF  | XOR   |
| Clear Preset                    | 0xA0  | Address | 0x00  | 0x05  | 0x00               | Preset ID         | 0xAF  | XOR   |
| Call Preset                     | 0xA0  | Address | 0x00  | 0x07  | 0x00               | Preset ID         | 0xAF  | XOR   |
| Query Pan Position              | 0xA0  | Address | 0x00  | 0x51  | 0x00               | 0x00              | 0xAF  | XOR   |
| Query Pan Position<br>Response  | 0xA0  | Address | 0x00  | 0x59  | Value High<br>Byte | Value Low<br>Byte | 0xAF  | XOR   |
| Query Tilt Position             | 0xA0  | Address | 0x00  | 0x53  | 0x00               | 0x00              | 0xAF  | XOR   |
| Query Tilt Position<br>Response | 0xA0  | Address | 0x00  | 0x5B  | Value High<br>Byte | Value Low<br>Byte | 0xAF  | XOR   |
| Query Zoom Position             | 0xA0  | Address | 0x00  | 0x55  | 0x00               | 0x00              | 0xAF  | XOR   |
| Query Zoom Position<br>Response | 0xA0  | Address | 0x00  | 0x5D  | Value High<br>Byte | Value Low<br>Byte | 0xAF  | XOR   |

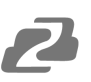

## **Maintenance and Troubleshooting**

#### Maintenance

- 1. Power off the camera and disconnect the power adapter if it's not in use for long periods of time.
- 2. Use a soft cloth or tissue to clean the camera cover.
- 3. Wipe it with a soft, dry cloth when cleaning the camera lens. Wipe it gently with a mild detergent if needed. Do not use strong or corrosive detergents to avoid scratching the lens and affecting the video quality.

## Troubleshooting

#### 1. No video output

- Check whether the camera power supply is connected, the voltage is normal, and the power indicator is lit.
- Check whether the camera performed a self-test after restart.
- Check whether the bottom of the DIP switch is the normal operating mode.
- Verify that the output cable and display monitor are working properly.
- 2. Image cuts out
  - Verify that the output cable and video display are working properly.

#### 3. Image distorts when camera is moving

- Check whether the camera installation position is solid.
- Check whether there is machinery or objects nearby that could be transmitting vibration to the camera.

#### 4. Remote control does not work

- Verify the remote control address is set to 1.
- Check remote control batteries.
- Verify the camera is in the normal operating mode.
- Verify the OSD has been exited. Camera cannot be controlled while the menu is being displayed.

#### 5. Serial port not working

- Verify that the camera serial device protocol, baud rate, address is correct.
- Check whether the control cable is connected properly.
- Check whether the camera working mode is the normal operating mode.

#### 6. Cannot connect to Web UI

- Check whether the camera output is being displayed normally.
- Check whether the network cable is connected properly (Ethernet port yellow light flashes to indicate normal network cable connection).
- Verify your computer is connected to the same subnet as the camera.

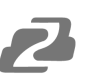

## **Tech Support**

Have technical questions? We may have answered them already!

Please visit BZBGEAR's support page (<u>bzbgear.com/support</u>) for helpful information and tips regarding our products. Here you will find our Knowledge Base (<u>bzbgear.com/knowledge-base</u>) with detailed tutorials, quick start guides, and step-by-step troubleshooting instructions. Or explore our YouTube channel, BZB TV (<u>voutube.com/c/BZBTVchannel</u>), for help setting up, configuring, and other helpful how-to videos about our gear.

Need more in-depth support? Connect with one of our technical specialists directly:

| <u>Phone</u>   | Email               | Live Chat   |
|----------------|---------------------|-------------|
| 1.888.499.9906 | support@bzbgear.com | bzbgear.com |

## Warranty

BZBGEAR Pro AV products and cameras come with a three-year warranty. An extended two-year warranty is available for our cameras upon registration for a total of five years.

For complete warranty information, please visit bzbgear.com/warranty.

For questions, please call 1.888.499.9906 or email support@bzbgear.com.

## **Mission Statement**

BZBGEAR is a breakthrough manufacturer of high-quality, innovative audiovisual equipment ranging from AVoIP, professional broadcasting, conferencing, home theater, to live streaming solutions. We pride ourselves on unparalleled customer support and services. Our team offers system design consultation, and highly reviewed technical support for all the products in our catalog. BZBGEAR delivers quality products designed with users in mind.

## Copyright

All the contents in this manual and its copyright are owned by BZBGEAR. No one is allowed to imitate, copy, or translate this manual without BZBGEAR's permission. This manual contains no guarantee, standpoint expression or other implies in any form. Product specification and information in this manual is for reference only and subject to change without notice.

All rights reserved. No reproducing is allowed without acknowledgement.